# 96P( ) Digital 3 &

**Digital 3-phase Overcurrent & Ground Overcurrent Relay** 

**TYPE : GD31-AB05** 

2002. 11. 13 Version 1.0T

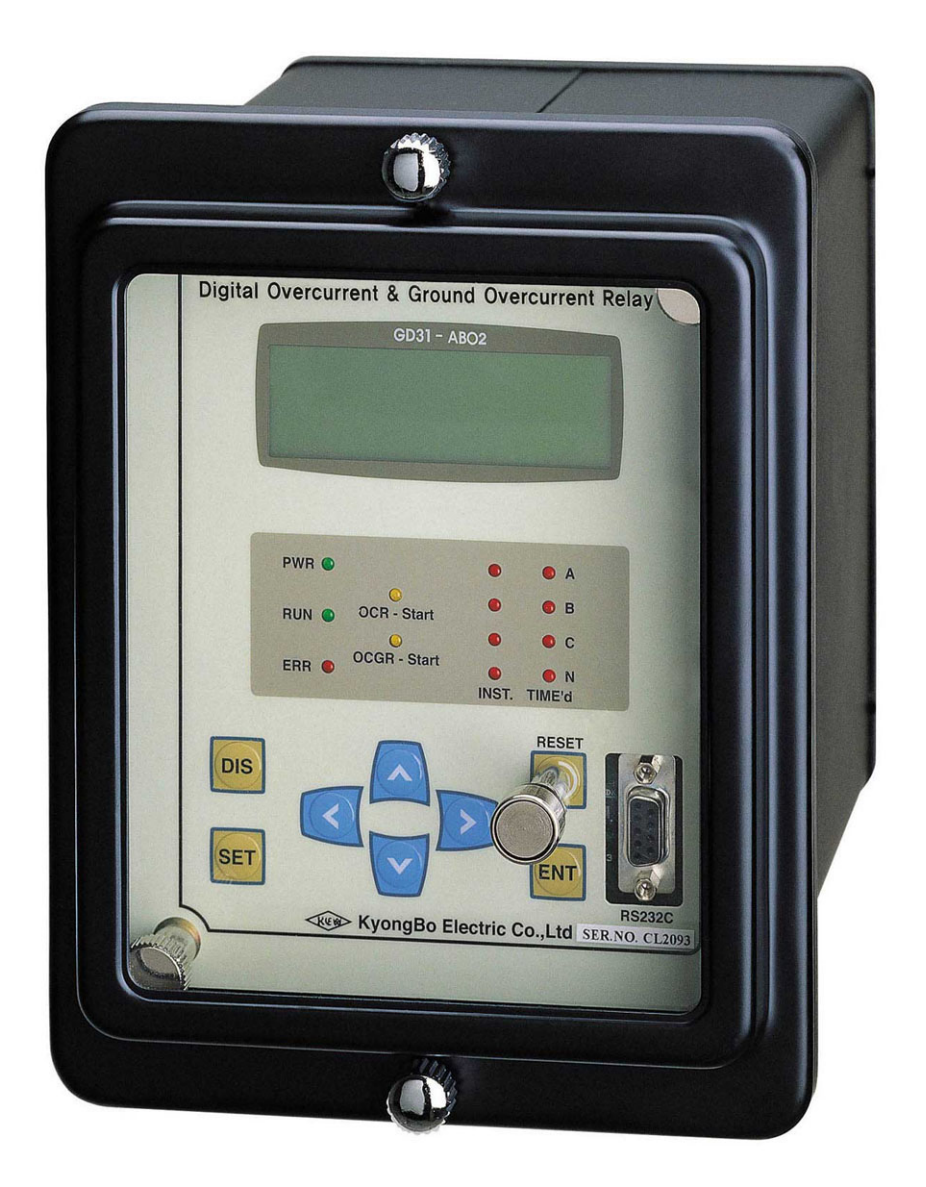

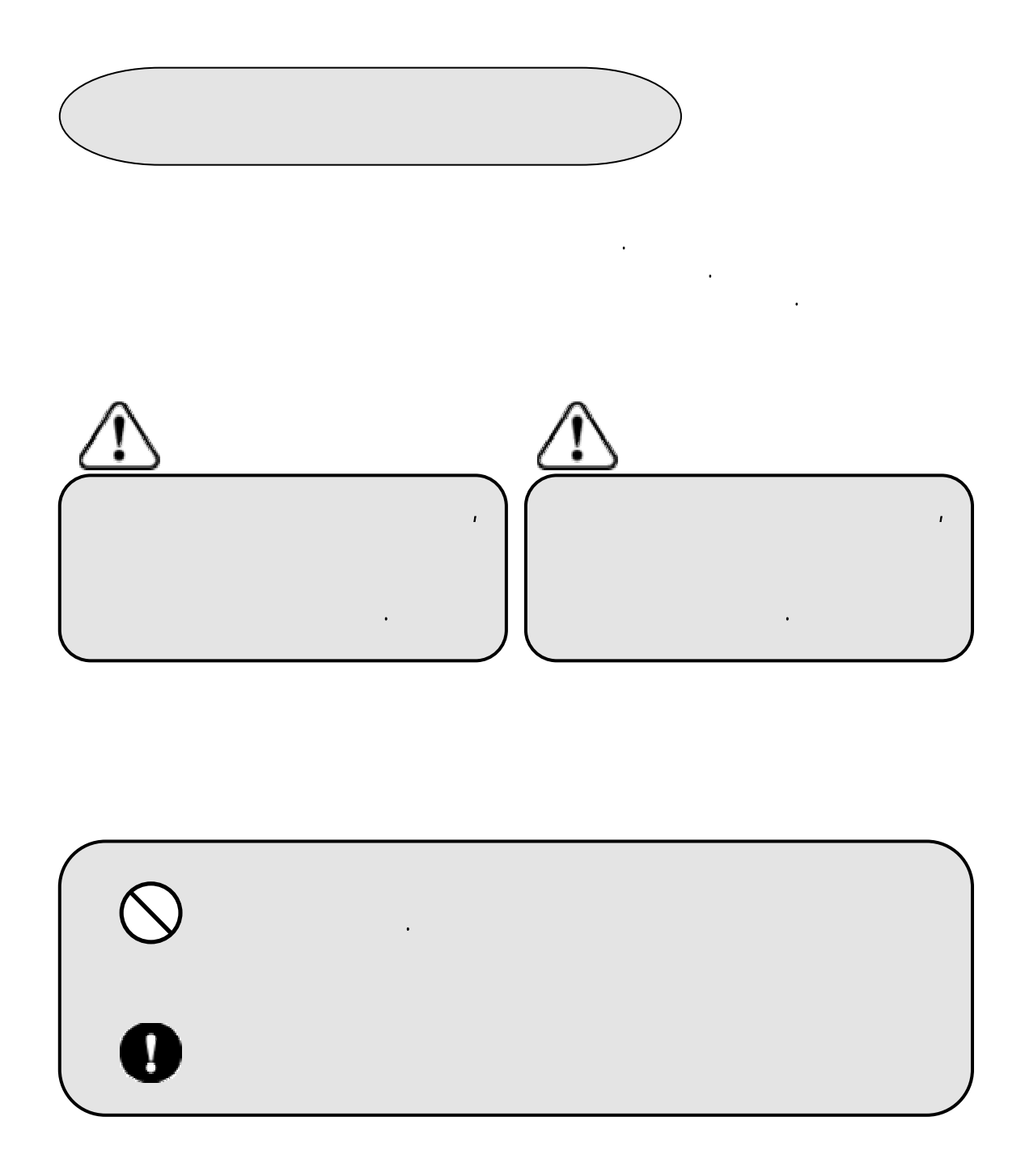

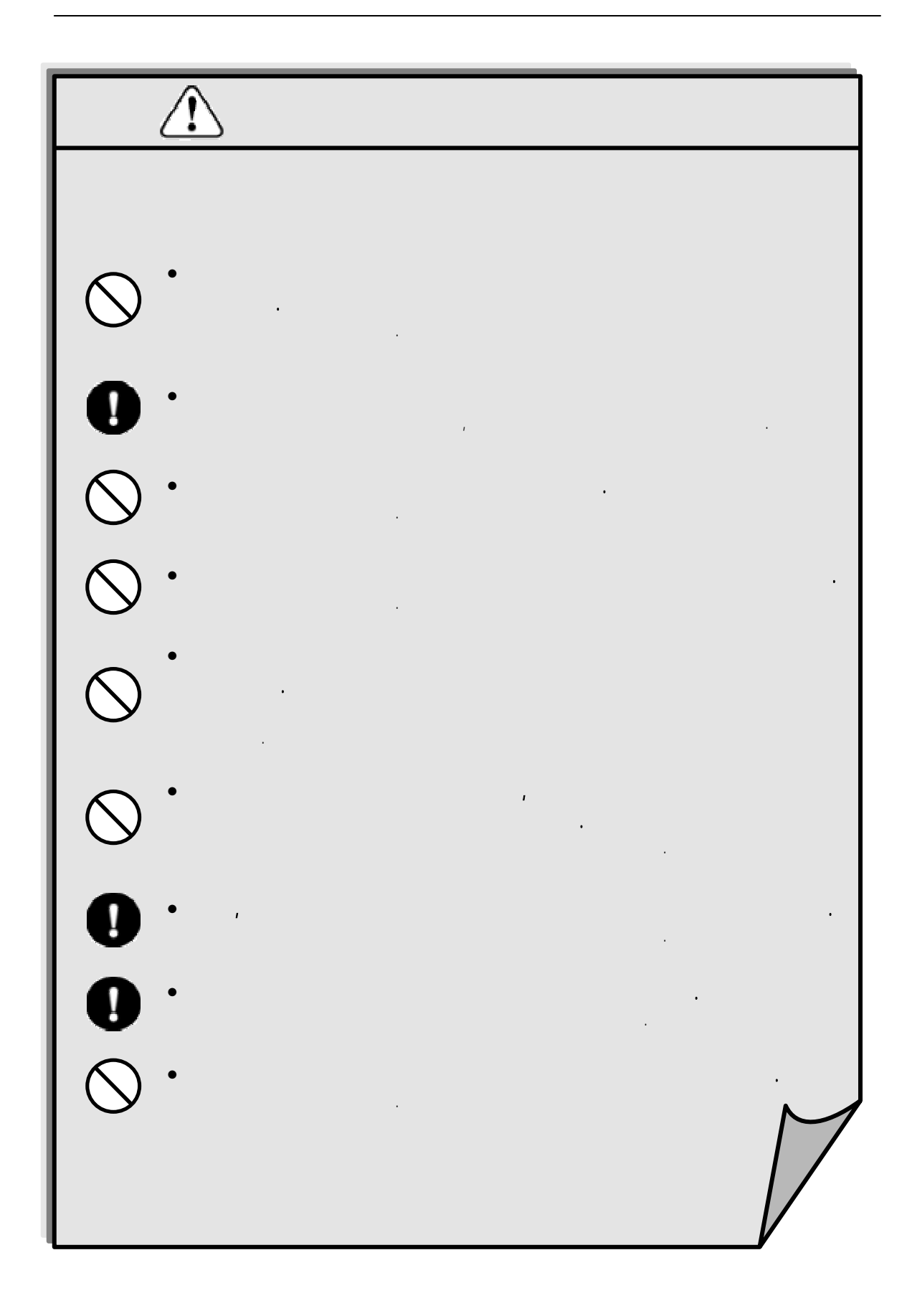

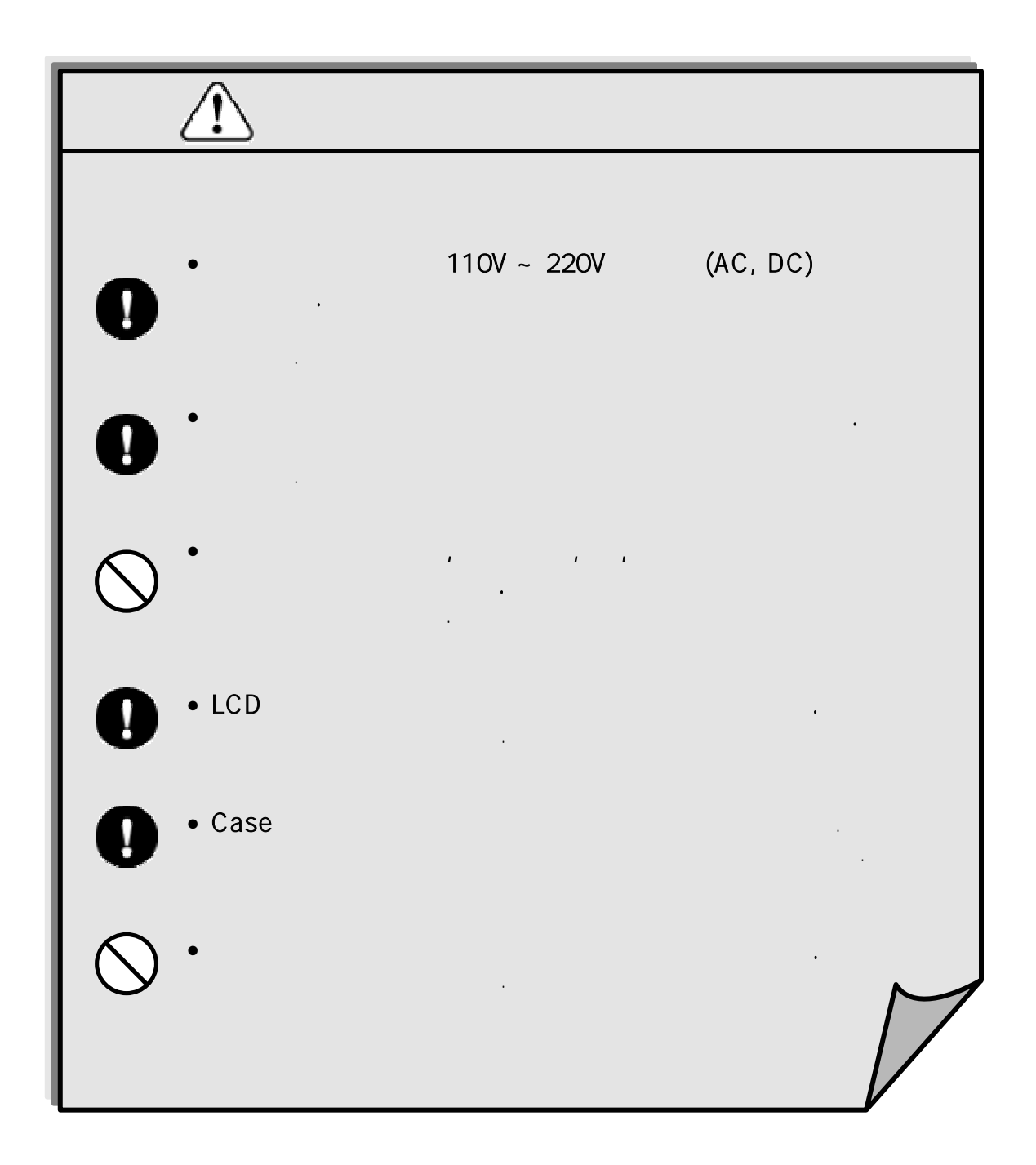

| 1. | (General Features)                      | 6   |
|----|-----------------------------------------|-----|
| 2. | (Technical Data)                        | 7   |
|    | 2.1 (Current Input)                     | 7   |
|    | 2.2 (Rated Control Source Voltage)      | 7   |
|    | 2.3 (Rated Frequency)                   | 7   |
|    | 2.4 (Output Contacts)                   | _ 7 |
|    | 2.5 (Control Contact Input)             | 7   |
|    | 2.6 (Case)                              | 8   |
|    | 2.7 (Time Overcurrent)                  | 8   |
|    | 2.8 (Instantaneous Overcurrent)         | 8   |
|    | 2.9 (Time Ground Overcurrent)           | 8   |
|    | 2.10 (Instantaneous Ground Overcurrent) | 8   |
|    | 2.11 (Communication)                    | 9   |
|    | 2.12 (Insulation Tests)                 | 9   |
|    | 2.13 (Noise Tests)                      | 9   |
|    | 2.14 , (Mechanical Tests)               | 9   |
|    | 2.15 , (Temperature & Humidity Tests)   | 9   |
|    | 2.16 (Other Operating Conditions)       | 9   |
| 3. | (Functional Description)                | 10  |
|    | 3.1 (Protection Characteristics)        | 10  |
|    | 3.2 (Subsidiary Functions)              | 12  |
|    | 3.3 (Communication Interface)           | 14  |
|    | 3.4 (Display Panel Construction)        | 15  |
|    | 3.5 (Display & Setting Modes)           | 17  |
| 4. | PC Software                             | 29  |
|    | 4.1 (Setting Tool)                      | 29  |
|    | 4.2 (Fault Evaluation Tool)             | 34  |
|    |                                         |     |
| ٠  | (Appendix) A Setting                    | 35  |
| ٠  | 1. (Dimendisoned Drawings)              | 37  |
| •  | 2. Block Diagram                        | 37  |
| •  | 3. (External Connection)                | 38  |
| •  | 4                                       | 30  |
|    |                                         | 5.  |

## 1. (General Features)

```
( ) 3 /
(GD31 – AB02)
```

```
(Features)
                           3
(15ms
                                        )
                                              96P
4
          ICE
                                         2
                                                       OCR / OCGR
LCD
                                                    (4 * 20 LCD
                                                                   )
Events
                                           (128
                                                    events, 4
                                                                          )
(D.I2)
(50/60Hz)
Relay
                          (T/S Output)
                                              10
   6
                                                     Mode
가
           Alarm
                    SCADA
   (OCR
                             (PT) / OCGR
              (PI) / OCR
                                              (GI) / OCGR
                                                               (GT)
     / OCR
               + OCR
                           (PT+PI) / OCGR
                                             +OCGR
                                                          (GT+GI)
     / OCR
               +OCGR
                           (PI+GI) / OCR
                                            +OCGR
                                                         (PT+GT)
     / OCR
                                         + OCGR
                                                     (PGIT) /
                + OCR
                            + OCGR
                                                                   )
   T/S2
                                           1 \sim 30 \sec(1 \sec \text{step})
                                                              가
                                                                       가
               b
Trip Alarm
                        Relay
                                                       1c
가
     • Trip Alarm –
                             (OC(G)R)
                                               )
                                    T/S
     • Relay Healthy Alarm -
                                    가
                                         (Contact test)
RS-232C
                              PC Software (Setting Tool, Fault Evaluation Tool)
```

# 2. (TECHNICAL DATA)

### 2.1 (Current Input)

| (In) | AC 5A |      |       |   |      |
|------|-------|------|-------|---|------|
|      | 10A,  | 2    | 100A, | 1 | 200A |
|      | 0.5VA | / Pł | nase  |   |      |

### 2.2 (Rated Control Source Voltage)

AC/DC 110 ~ 220V (free voltage)

## 2.3 (Rated Frequency)

50Hz

60Hz (Sine Waveform )

# 2.4 / (Output Contacts)

| T / S2 (Trip/Sign       | al contacts) – b                                     |
|-------------------------|------------------------------------------------------|
|                         | DC 125V, 30W, (25ms), 1A                             |
| T / S1 (Trip/Sig        | gnal contacts) - a                                   |
|                         | DC 125V                                              |
|                         | 16A                                                  |
| 0.5                     | 30A                                                  |
|                         | 4000VA / 480W                                        |
|                         | AgCdO                                                |
| $T / S3 \sim T / S6$ (T | rip/Signal contacts) Trip Alarm, Relay Healthy Alarm |
|                         | DC 125V                                              |
|                         | 5A                                                   |
| 0.5                     | 8A                                                   |
|                         | DC 125V, 30W, (25ms), 1A                             |
|                         | - Trip Alarm, Relay Healthy Alarm                    |
|                         | 1250VA / 150W                                        |
|                         | AgCdO                                                |

## 2.5 (Control Contact Input )

| AC/DC 110 ~ 220V |
|------------------|
| 10mA             |

| 2.6 | (Case)             |                                                      |  |  |  |  |
|-----|--------------------|------------------------------------------------------|--|--|--|--|
|     | Color              | Munsell No. N1.5 ( )<br>Fe ( )                       |  |  |  |  |
| 2.7 | (Time Overcurrent) |                                                      |  |  |  |  |
|     |                    | 0.2 ~ 12.5 A (0.1A step)                             |  |  |  |  |
|     |                    | , , , , , , , , , , , , , , , , , , ,                |  |  |  |  |
|     |                    | $0.1 \sim 30.0 \text{ sec} (0.05 \text{ sec step})$  |  |  |  |  |
|     |                    | 95%                                                  |  |  |  |  |
|     |                    | ± 5%                                                 |  |  |  |  |
| 2.8 |                    | (Instantaneous Overcurrent)                          |  |  |  |  |
|     |                    | 5 ~ 80 A (1A step)                                   |  |  |  |  |
|     |                    | Off, $(\leq 15 \text{ms})$ ,                         |  |  |  |  |
|     |                    | $0.03 \sim 30.0 \text{ sec} (0.01 \text{ sec step})$ |  |  |  |  |
|     |                    | 95%                                                  |  |  |  |  |
|     |                    | $\pm 5\%$                                            |  |  |  |  |

2.9 (Time Ground Overcurrent) 0.1 ~ 2.5 A (0.1A step) , , (KEPCO ) (KEPCO) , OFF 0.1 ~ 10 (0.1 step) 0.1 ~ 30.0 sec (0.05 sec step) 95%  $\pm 5\%$ 

2.10

### (Instantaneous Ground Overcurrent)

| 2 ~ 40 A (1A step)              |
|---------------------------------|
| Off, $(\leq 15 \text{ms})$ ,    |
| 0.03 ~ 30.0 sec (0.01 sec step) |
| 95%                             |
| $\pm 5\%$                       |

#### 2.11 (Communication)

: RS232 C (9600 or 19200 BPS)

#### 2.12 (Insulation Tests)

|   |       | 10MΩ       | , 500 Vdc   | IEC60255-22-5            |
|---|-------|------------|-------------|--------------------------|
|   |       | 2kV, 50/6  | 50Hz, 1min  | IEC60255-22-5            |
|   |       | 5kV, 1.2>  | <50μs, 0.5J | IEC60255-22-5            |
| ) | Surge | D/I(<br>フト | Digital I   | nput : DI.1, DI.2, DI.3) |

## 2.13 (Noise Tests)

| 1MHz burst disturbance   | 2.5kV, 1MHz        | IEC60255-22-1          |                 |  |
|--------------------------|--------------------|------------------------|-----------------|--|
| East transiants / hunst  | 가                  | 4kV                    | IEC60255 22 4   |  |
| rast transferits / burst |                    | 2.5kHz                 | IEC00233-22-4   |  |
| Electrostatia discharge  | Air discharge      | 8kV                    | · IEC60255-22-2 |  |
| Electrostatic discharge  | Contact discharge  | 6kV                    |                 |  |
|                          |                    | 1.2×50µs( )            |                 |  |
| Lighting Surge           |                    | $+8 \times 50 \mu s()$ | IEC60255-22-5   |  |
|                          | 가                  |                        |                 |  |
|                          | 5W Transceiver, 15 | IEC60255-22-3          |                 |  |

#### 2.14 , (Mechanical Tests)

| 16.7Hz, 0.4mm, 600sec |   |   |   |   |   |   |   |
|-----------------------|---|---|---|---|---|---|---|
| 30g,                  | / | / | / | / | / | : | 2 |

# 2.15 , (Temperature and Humidity Tests)

|  | -10 °C ~ +40 °C |
|--|-----------------|
|  | -20 °C ~ +60 °C |
|  | 30% ~ 90%       |

# 2.16 (Other Operating Conditions)

|     | 1000m |   |     |  |
|-----|-------|---|-----|--|
| , , |       |   |     |  |
| , 가 | , 가   | / | 가 , |  |

### **3.** (FUNCTIONAL DECRIPTION )

**3.1** (Protection Characteristics )

#### (3-Phase Overcurrent Function)

4

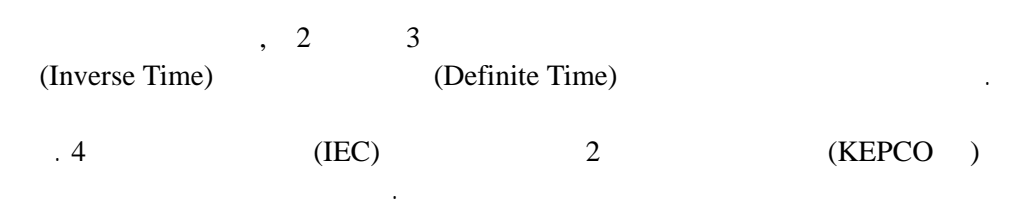

IEC255 – 4

$$T = \left(\frac{K}{\left(\frac{G}{GS}\right)^{L} - 1} + C\right) \times \frac{M}{10} (\text{sec})$$

K, L, C

3

|     | Κ     | L    | С     |
|-----|-------|------|-------|
| NI  | 0.14  | 0.02 | 0     |
| KNI | 0.11  | 0.02 | 0.42  |
| VI  | 13.5  | 1    | 0     |
| KVI | 39.85 | 1.95 | 1.084 |
| EI  | 80    | 2    | 0     |
| LI  | 54    | 1    | 0     |
| DT  | -     | -    | -     |

<Table 3.1

.

K, L, C >

.

2

(Setting) K, L, C

|   |         | (        | Grou    | nd Overc        | current Function )    |                |
|---|---------|----------|---------|-----------------|-----------------------|----------------|
| 3 |         |          | 가       |                 | 가                     |                |
| 가 |         |          | (GD31   | I–AB05)         | (Measurement)         |                |
|   |         |          | (       | 5A)             | (Trip)                | (Auxiliary CT) |
|   | Digital | Anti – A | liasing | Filter, Sampl   | e & Hold, Multiplexer | A/D Converter  |
|   | 8       | Sample   | DFI     | 12<br>(Discrete | Fourier Transform)    |                |
|   |         |          |         | [               | OC Offset             |                |

.

### **3.2** (Subsidiary Function)

#### (Metering Function)

A, B, C, N

CT Ratio

(Trip

|                           |                                                            | (Control Function by Exte                 | ernal Contact Signal) |
|---------------------------|------------------------------------------------------------|-------------------------------------------|-----------------------|
|                           | (GD31 - AB05)                                              | 3                                         | DI.1, DI.2, DI.3      |
| DI.1                      | "Remote Relay Reset<br>(LED)가                              | (Annunciator Reset)"<br>Panel             | SCADA RTU<br>Push Key |
| DI.2<br>(External<br>Lock | Blocking)" "Yes"                                           | ,                                         | "Trip Blocking<br>,   |
| DI.3                      | "Fault Recording Trigg<br>Trigger Source 가 "Ex<br>, 150Cyc | ger (External Trigger)"<br>ternal"<br>ele | Fault Recording       |

|      | < Table 3.2 >                              |
|------|--------------------------------------------|
| DI.1 | Remote Relay Reset (Annunciator Reset)     |
| DI.2 | Trip Blocking (External Blocking)          |
| DI.3 | Fault Recording Trigger (External Trigger) |

...

-

١

)

.

/ E

|       |        | (Event Recording | Function )    |        |                 |  |
|-------|--------|------------------|---------------|--------|-----------------|--|
|       |        | •                |               |        | LCD             |  |
|       | 가      |                  |               |        |                 |  |
|       | ,      | ,                | 3             | ]      | Power On Reset, |  |
| Reset |        | ,                |               |        | Off             |  |
|       |        | (EEPROM)         |               | 128    | Event           |  |
|       |        | 가                | 가             |        |                 |  |
|       |        | 가                |               |        |                 |  |
|       |        | Battery Backup   | RTC(Real Time | Clock) |                 |  |
|       | 10msec |                  |               |        |                 |  |

#### (Fault Recording Function)

Trigger

| Trigger<br>(Ext-HL or Ext-LH)           |          |       | Trip       | )       | 3                      |   |
|-----------------------------------------|----------|-------|------------|---------|------------------------|---|
| 가 · · · · · · · · · · · · · · · · · · · | 150Cycle | 36sai | mple/cycle | ,<br>PC | Windows size<br>Upload |   |
| Graphic                                 |          | ,     | ,          | ,       | (2~17                  | ) |

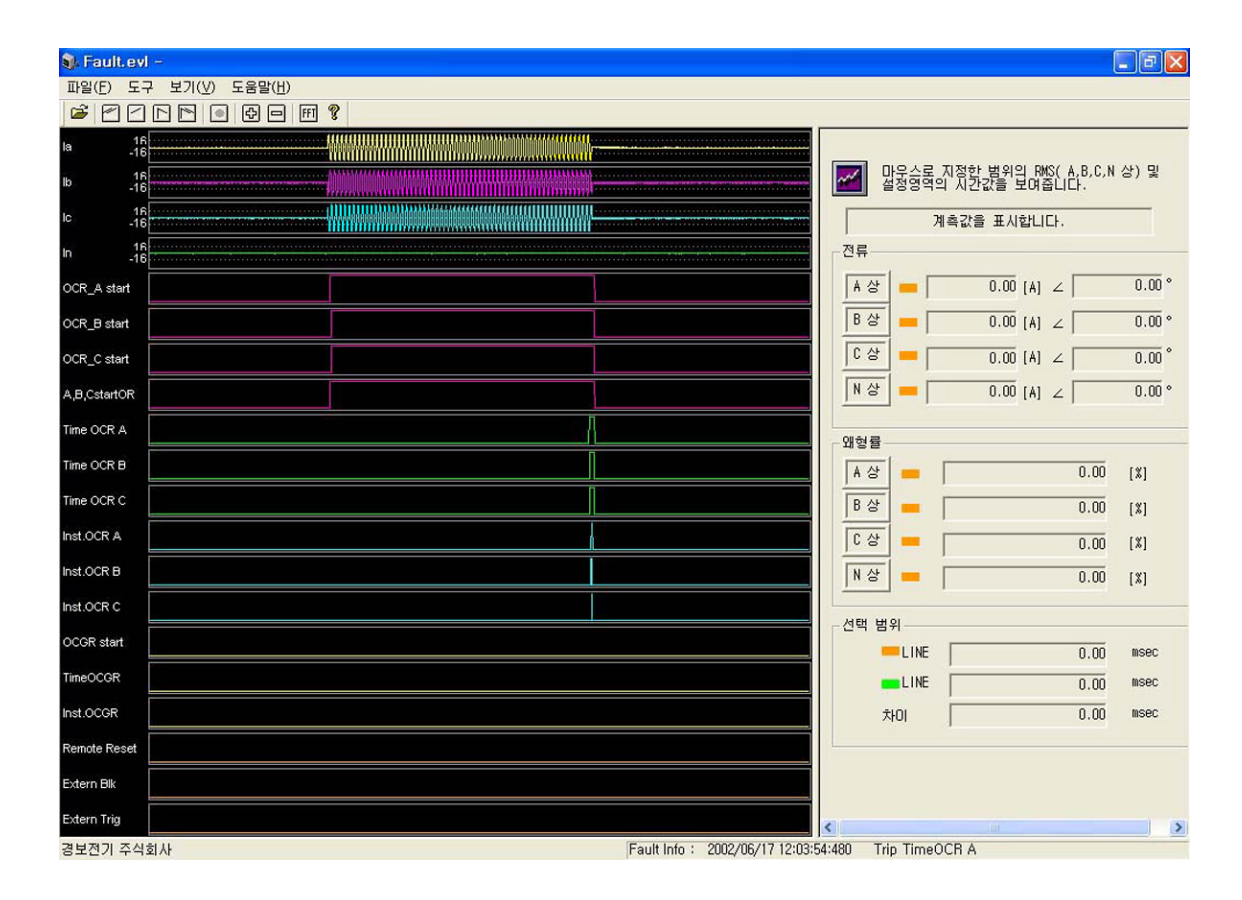

< Figure 3.2

>

Digital 3-phase Overcurrent & Ground Overcurrent Relay (GD31-AB02) User's Manual

|     |        | フ          | ŀ           | H/W         |   |     |
|-----|--------|------------|-------------|-------------|---|-----|
| LED |        |            | ,           |             |   | LCD |
|     |        |            | •           |             | · |     |
|     | DC     | (          | ±12V)       |             |   |     |
|     | CPU,   |            |             |             |   |     |
|     |        |            |             |             |   |     |
|     | A/D    |            |             |             |   |     |
|     | ( Data |            | Filter, S/H | H, MPX, A/D | ) |     |
|     |        |            |             |             |   |     |
|     |        | Transducer |             |             |   |     |
|     |        |            |             |             |   |     |

### **3.3** (Communication Interface )

| RS232        | PC   | PC         | Setting To | ool Program |              |
|--------------|------|------------|------------|-------------|--------------|
| ,<br>I c     | ocal | , Password | ,          | ,           | Event Record |
| Fault Record | PC   | Display    |            |             | Lvent Record |

: RS232C (9600 or 19200 BPS)

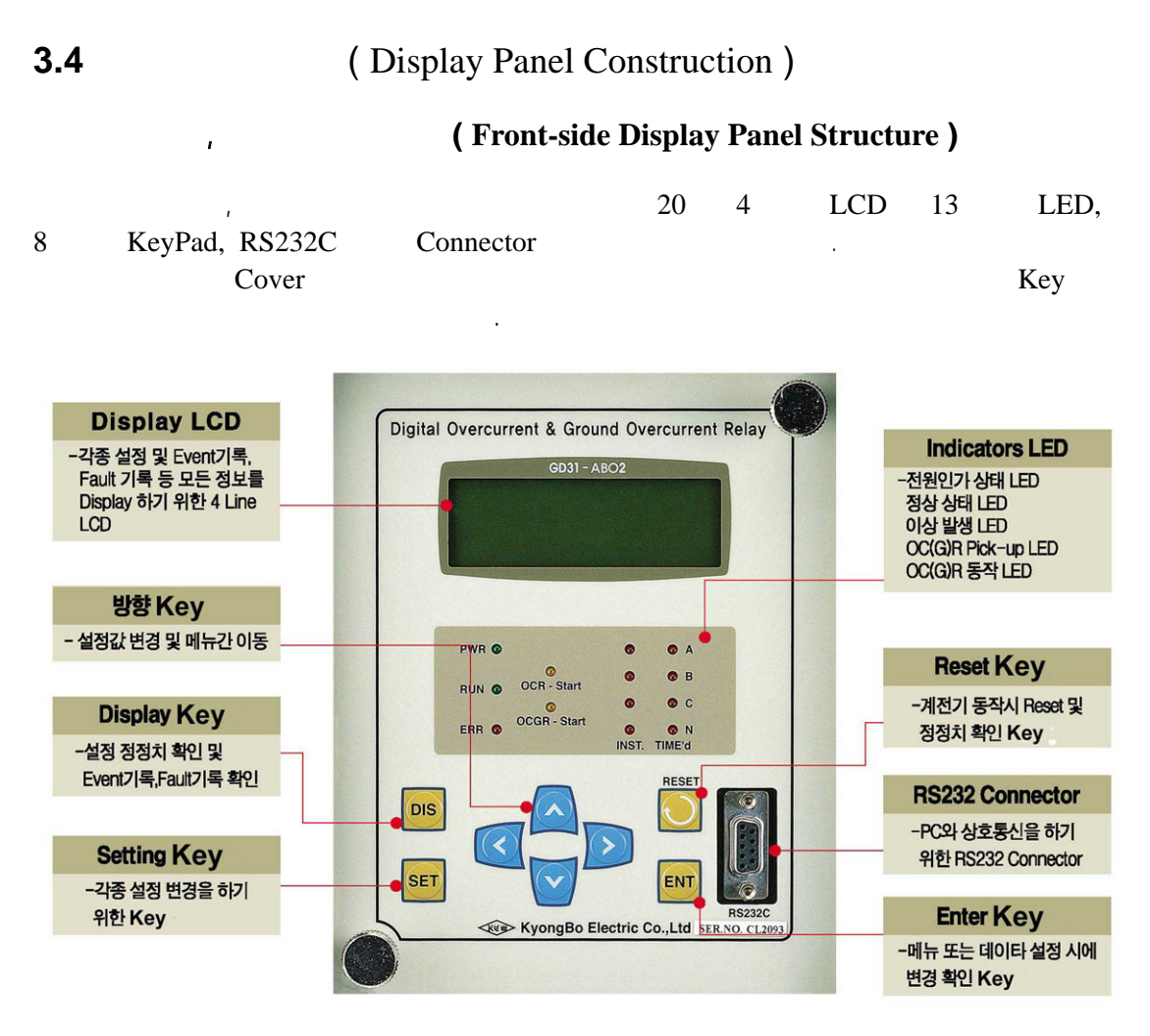

< Figure 3.4 >

#### Key Pad & Communication Connector

| Direction(   | ) Key | :    |     |              |         |           |
|--------------|-------|------|-----|--------------|---------|-----------|
| Display Key  |       | :    |     | , Event , Fa | ult     |           |
| Setting Key  |       | :    | 가   |              |         |           |
| Reset Key    |       | :    | 가   | Reset Key    |         | 가         |
|              |       |      | Key |              |         |           |
| Enter Key    |       | :    | ,   |              | ,       | Key .     |
| RS232 Connec | ctor  | : PC |     |              | , Event | , Fault   |
|              |       |      | PC  | 가            | RS232   | Connector |

#### LED ( Operating Indicators )

| PWR<br>( )                          | 가                                                                                                    |
|-------------------------------------|----------------------------------------------------------------------------------------------------|
| RUN<br>( )                          | 가 CPU 가 RUN<br>LED<br>가 CPU 가<br>RUN 가                                                                                                    |
| ERR<br>( )                          | "ERR" LED 7 ,<br>Key LCD<br>Reset Key LED<br>Relay Healthy "Reset" Key                                                                            |
| OCR-Start                           | OCR (A, B, C ) 7 7 7<br>Pick-Up LED7                                                                                                    |
| OCGR-<br>Start<br>( )               | OCGR (N ) 가 가 가<br>Pick - Up LED 가                                                                                                    |
| A, B, C, N<br>(INST.<br>Time'd<br>) | 8 LED (Inst.) (Time'd)<br>. 7 <sup>†</sup> Trip<br>LED 7 <sup>†</sup> .<br>7 <sup>†</sup> "Reset" Key<br>"Remote Reset"<br>Trip Alarm T/S1 ~ T/S6 |

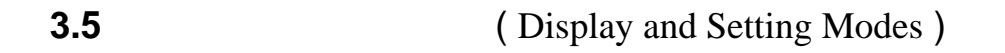

LCD , (Backlight) On/Off

가 LCD

KyongBoOCGRP1.1T SystemOK!

"System OK!""System Error!"7LCDBacklightKey3Off

LCD KeyPad

LCD Tree , , , Key Tree .

Level LCD Tree Key "<", ">" 가 Level 가 가 가 Level 가 ">" Level 가 "DIS" "SET" Key Level .

"DIS" Display Mode, "SET" Setting Mode Tree

#### **One-button**

| "Reset(Res)"Key |       |                       | Setting | , |                 |
|-----------------|-------|-----------------------|---------|---|-----------------|
| LCD             |       |                       |         |   |                 |
|                 | Cover | 가                     | Cover   |   |                 |
|                 |       |                       |         |   |                 |
| 가               |       | Operating Indicator フ | ŀ       |   | Indicator Reset |

|  |                  | 1.Measurements    | IA<br>IB<br>IC<br>IN                                                                                                    |                                                                                   |                                                      |
|--|------------------|-------------------|----------------------------------------------------------------------------------------------------|-----------------------------------------------------------------------------------|------------------------------------------------------|
|  |                  |                   |                                                                                                    | 1.Time OCR                                                                        | 1. Curve<br>2. PickUp<br>3. Time Dial<br>4. Ext. Blk |
|  |                  |                   | 1 Protection                                                                                                    | 2.INST. OCR                                                                       | 1.Mode<br>2.PickUp<br>3.DT-Time<br>4.Ext. Blk        |
|  |                  |                   |                                                                                                    | 3.Time OCGR                                                                       | 1.Curve<br>2.PickUp<br>3.Time Dial<br>4.Ext. Blk     |
|  |                  |                   |                                                                                                    | 4.INST.OCGR                                                                       | 1.Mode<br>2.PickUp<br>3.DT-Time<br>4.Ext. Blk        |
|  | Display<br>(DIS) | 2.Settings        | 2.Fault Recorder                                                                                                    | <ol> <li>Trig_SRC.</li> <li>PreTrig.</li> <li>PostTrig.</li> </ol>                |                                                      |
|  |                  |                   | 3.Communication                                                                                                    | <ol> <li>Baudrate</li> <li>Parity</li> <li>Data Bits</li> <li>Stop Bit</li> </ol> |                                                      |
|  |                  |                   |                                                                                                    | 1.Frequency                                                                       | Frequency                                            |
|  |                  |                   | 4 System Config                                                                                                    | 2.T/S Output                                                                      | 1~6. T/S1 ~T/S6<br>7. Pul_Width                      |
|  |                  |                   |                                                                                                    | 3.CT Ratio                                                                        | 1. Phase<br>2. Ground                                |
|  |                  |                   |                                                                                                    | 4.System Time                                                                     | System Time<br>Y/M/D/Time                            |
|  |                  | 3. Self-Diagnosis | <ol> <li>Power Fail</li> <li>CPU Memory</li> <li>Setting</li> <li>A/D</li> <li>Analog Input</li> <li>DO Circuit</li> </ol> |                                                                                   |                                                      |
|  |                  | 4. Event Recorder | 1.Display Events                                                                                                    | Disp. Events.<br>#No Events<br>Y/M/D/Time.                                        |                                                      |
|  |                  |                   | 2.Clear Events                                                                                                    | Clear All Events?<br>Yes or No                                                    |                                                      |
|  |                  |                   | 1.Display Faults                                                                                                    |                                                                                   |                                                      |
|  |                  | 5. Fault Report   | 2.Clear Faults                                                                                                    | Clear All Faults?<br>Yes or No                                                    |                                                      |

< Table 3.5 Display Menus >

|  | Enter Password<br>(SET) | Setting |                   | 1.Time OCR                                                                                   | 1. Curve :<br>KNI, KVI, DT, LI,<br>EI, VI, NI, OFF<br>2. PickUp :<br>0.2A~12.5A<br>(0.1A step)<br>3. Time Dial :<br>0.1~10.0<br>(0.1 step)<br>4. Ext.Blk :<br>Yes or No |
|--|-------------------------|---------|-------------------|----------------------------------------------------------------------------------------------|----------------------------------------------------------------------------------------------------|
|  |                         |         | 1 Protection      | 2.INST. OCR                                                                                  | 1. Mode :<br>DT or Inst. or<br>OFF<br>2. PickUp :<br>5A~80A<br>(1A step)<br>3. DT-Time :<br>0.03s 30.00s<br>(0.01s step)<br>4.Ext. Blk :<br>Yes or No                   |
|  |                         |         |                   | 3.Time OCGR                                                                                  | 1. Curve :<br>KNI, KVI, DT, LI,<br>EI, VI, NI, OFF<br>2. PickUp :<br>0.1A~2.5A<br>(0.1A step)<br>3. Time Dial :<br>0.1~10.0<br>(0.1 step)<br>4. Ext. Blk :<br>Yes or No |
|  |                         |         |                   | 4.INST.OCGR                                                                                  | 1. Mode :<br>DT or Inst. or<br>OFF<br>2. PickUp :<br>2A ~ 40A<br>(1A step)<br>3. DT-Time :<br>0.03s 30.00s<br>(0.01s step)<br>4.Ext. Blk :<br>Yes or No                 |
|  |                         |         | 2. Fault Recorder | 1. Trig_SRC. :<br>Trip.<br>E-HL.<br>2.PreTrig. :<br>0 ~ 150 C<br>3. PostTrig. :<br>150 ~ 0 C |                                                                                                    |

< Table 3.5 Display Menus () >

|    |                         |         |                   | 1. Baudrate :<br>19200 or 9600  |                                                                                                    |
|----|-------------------------|---------|-------------------|---------------------------------|----------------------------------------------------------------------------------------------------|
|    |                         |         | 3. Communication  | 2. Parity : None<br>Odd<br>Even |                                                                                                    |
|    |                         |         |                   | 3. Data Bits : 7 or 8           |                                                                                                    |
| Er |                         |         |                   | 4. Stop Bit : 1 or 2            |                                                                                                    |
|    |                         |         |                   | 1. Frequency                    | Frequency :<br>50 or 60 Hz                                                                                                    |
|    | Enter Password<br>(SET) | Setting | 4. System Config. | 2. T/S Output                   | T/S Output<br>1.T/S1 :<br>PI, PT,<br>GI, GT,<br>PI+PT,<br>GI+GT,<br>PI+GI,<br>PT+GT,<br>PGIT,<br>OFF<br>2~6. T/S2 ~ T/S6:<br>T/S1<br>7. Pul-Width :<br>1~30 s |
|    |                         |         |                   | 3. CT Ratio                     | CT Ratio<br>1. Phase : 5~3000<br>2. Ground : 5~3000                                                                                                    |
|    |                         |         |                   | 4. System Time                  | System Time<br>Y/M/D/Time                                                                                                    |
|    |                         |         |                   | 5. Password                     | Password<br>New Password<br>:<br>Cfm. Password<br>:                                                                                                    |
|    |                         |         | 5. Test           | 1. Panel Test                   | Test Panel<br>Are you sure to<br>Test Panel ?<br>Yes or No                                                                                                    |
|    |                         |         |                   | 2. Contact Output               | 1~6. T/S1~T/S6<br>: off<br>7.T.Alarm : off<br>8.H.Alram : on<br>On or Off                                                                                     |
|    |                         |         |                   |                                 |                                                                                                    |

< Table 3.5 Display Menus ( ) >

| ( Measurement Display | 7 <b>)</b> |     |                |       |
|-----------------------|------------|-----|----------------|-------|
| "DIS" Key             | ( )        | Key | "1.Measurement | s"    |
|                       |            |     |                | (PMS) |
| CT Ratio              |            |     | 1              |       |
| IA: 4.00 A            |            |     | <              |       |
| IB: 4.00 A            |            |     |                |       |
| IC: 4.02 A            |            |     |                |       |
| IN: 3.98 A            |            |     |                |       |

#### (Settings Display)

.

| Mode                     | Display Mode S                                      | etting Mode<br>Settir                               | ,<br>ng Mode          | ,   | 가<br>가 | Display |
|--------------------------|-----------------------------------------------------|-----------------------------------------------------|-----------------------|-----|--------|---------|
| OCGR                     | OCGR                                                |                                                     |                       |     | OCR    | 3       |
| KeyPad                   | (Tree                                               | Key                                                 | )                     |     |        |         |
| 1) DIS<br>2)<br>3)<br>4) | Key<br>( ) Key : "2<br>( ) Key : "1<br>( ) Key : "1 | . Settings" Men<br>. Protection" M<br>. Time OCR" M | u<br>enu<br>Ienu      |     |        |         |
|                          | -> Time<br>1. Curve<br>2. Pick<br>3. Time           | OCR<br>:<br>Up:<br>Dial:                            | K V I<br>0.5 A<br>0.1 | < * |        |         |
| 5)                       | ( ) Key 3                                           |                                                     |                       |     |        |         |
|                          | -> Time<br>2. Pick<br>3. Time<br>4. Ext.            | OCR<br>Up:<br>Dial:<br>BLK:                         | 0.5A<br>0.1<br>Yes    | <   |        |         |

#### (Self-Diagnosis Display)

Key (Self-diagnosing)

| - > | Self-Diagnosis | <      |
|-----|----------------|--------|
| 2.  | CPU Memory     | : O K  |
| 3.  | Setting        | : O K  |
| 4.  | A / D          | :FAIL* |

#### (Event Recorder Display)

, Display Mode "4. Event Recorder" "1. Display Events" . ( ), ( ) Key

, , , , , , , , 10ms

-> Disp. Events < #001 System Error. A/D Converter 20000512/17:05:33:12.02

"Yes" 7 "Clear All Events?" "Yes" , "No" 128 , .

( Fault Report Display )

Trigger , 7<sup>†</sup> Sample (150Cycle 36 Sample ) . PC Fault Evaluation Tool Program 7<sup>†</sup> . , , ,

LCD

```
-> Disp. Faults <
#001 Trip
Time OCR (A, B)
20000512/17:05:30:12.10
```

,

.

)

| ( )                         | Settings Correction )                                                                             |                        |                                |        |
|-----------------------------|---------------------------------------------------------------------------------------------------|------------------------|--------------------------------|--------|
| "SET" Key                   | "SET"                                                                                             | Key                    | Setting Mode                   | 가      |
|                             | Enter Passw                                                                                       | vord :                 | * * * *                        |        |
| 4<br>'0000',<br>Setting Mod | · · · · · · · · · · · · · · · · · · ·                                                             | 4<br>) Key<br>), ( )   | Key '0'<br>"ENT"Key            | ʻ9'    |
|                             | <ul> <li>-&gt; Setting</li> <li>1. Protection</li> <li>2. Fault Re</li> <li>3. Communi</li> </ul> | on<br>corder<br>cation | < ><br>*                       |        |
| Key                         |                                                                                                   |                        | ( ), ( ),                      | ( ), ( |
| Setting Mode                | Protection                                                                                        | (Time (                | OCR)                           |        |
| 1) "1. P<br>2)              | rotection" Menu<br>( ) Key                                                                        | Tree " (>)'            | ,                              |        |
|                             | -> Protection<br>1. Time OC<br>2. INST.OC<br>3. Time OC                                           | on<br>R<br>R<br>G R    | < ><br>*                       |        |
| 3) "1. T<br>4)              | ime OCR" Menu<br>( ) Key                                                                          | Tree "(>               | >)"                            |        |
|                             | -> Time OC<br>1. Curve<br>2. Pick Up<br>3. Time Dia                                               | R : ]<br>: (           | < ><br>K V I *<br>0.5 A<br>0.1 |        |

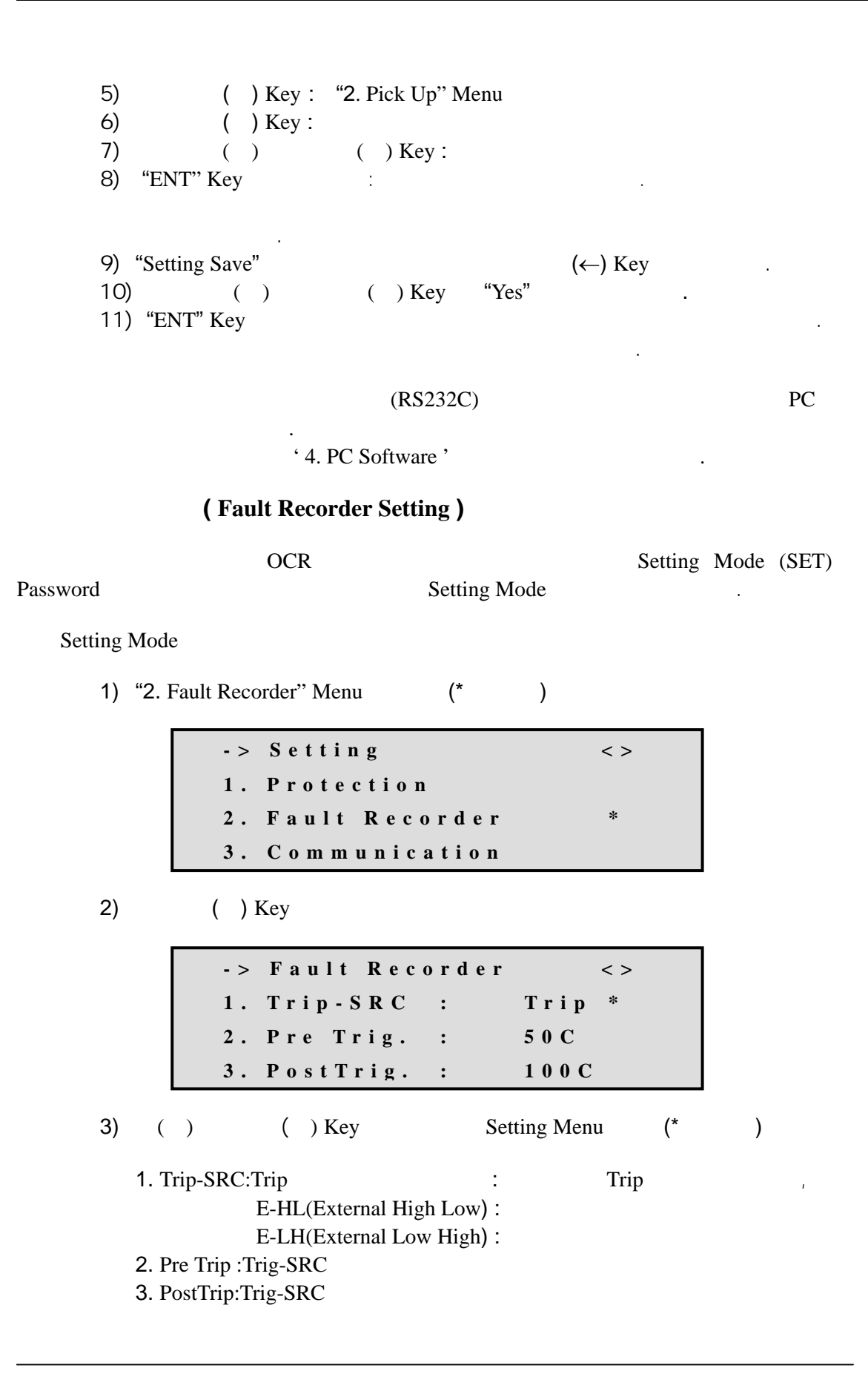

#### ( Communication Setting )

|           |                                                                                               | Protection Setting                                                                                                    |                                |                    | Setting              | g Mode(SET) |  |
|-----------|-----------------------------------------------------------------------------------------------|----------------------------------------------------------------------------------------------------|--------------------------------|--------------------|----------------------|-------------|--|
| Password  |                                                                                               | Setting Mode                                                                                                    |                                |                    |                      |             |  |
| Setting N | Aode                                                                                          |                                                                                                    |                                |                    |                      |             |  |
| 1)        | " <b>3</b> . Communic                                                                         | cation" Menu                                                                                                    | (*                             | )                  |                      |             |  |
| 2)        | - ><br>1.<br>2.<br>3.<br>( ) Key<br>- ><br>1.<br>2.                                           | Setting<br>Protection<br>Fault Reco<br>Communica<br>Communica<br>Baudrate<br>Parity                                                                                                    | rder<br>tion<br>tion<br>:<br>: | <<br>19200<br>None | < ><br>*<br>< ><br>* |             |  |
| 3)        | <ol> <li>3.</li> <li>Baudrate</li> <li>Parity</li> <li>Data Bits</li> <li>Stop Bit</li> </ol> | Data       Bits         ( ) Key         : 9600       : 9600bp         19200       : 19200b         : PC         None       : no parit         Odd       : PC         Even       : PC         : 8 or 7       : PC         : 1 or 2       : PC | :<br>ops<br>Parity<br>y        | <b>8</b>           |                      |             |  |
|           |                                                                                               |                                                                                                    |                                |                    |                      |             |  |

.

System

#### (System Configuration Setting)

가

#### System

| 1) | Frequency :                                                                                                    | 50Hz                                      | 60Hz                                                                                                    |   |
|----|----------------------------------------------------------------------------------------------------|-------------------------------------------|----------------------------------------------------------------------------------------------------|---|
| 2) | T/S Output :                                                                                                    | T/S1 ~ T/S                                | S6                                                                                                    |   |
|    | <ol> <li>PI</li> <li>PT</li> <li>GI</li> <li>GT</li> <li>FI + PT</li> <li>GI + GT</li> <li>FI + GI</li> <li>PT + GI</li> <li>PGIT</li> <li>OFF</li> </ol> |                                           | Instantaneous OCR<br>Timed OCR<br>Instantaneous OCGR<br>Timed OCGR<br>Instantaneous OCR + Timed OCR<br>Instantaneous OCR + Timed OCGR<br>Instantaneous OCR + Instantaneous OCGR<br>Timed OCR + Timed OCGR<br>Instantaneous OCR + Timed OCR<br>+ Instantaneous OCR + Instantaneous OCGR<br>Lock |   |
|    | • Pul-Width (                                                                                                    |                                           | ) : 1 ~ 30s (1 sec step, T/S2                                                                                                    | ) |
| 3) | CT Ratio :                                                                                                    | <ol> <li>Phase</li> <li>Ground</li> </ol> | $= 5 \sim 3000:5 \\ = 5 \sim 3000:5$                                                                                                    |   |
|    |                                                                                                    | 1<br>kA                                   | 1000A                                                                                                    |   |
| 4) | System Time :                                                                                                    | / /                                       | / : :                                                                                                    |   |
|    |                                                                                                    | :<br>System 7<br>IC<br>(                  | RTC(Real Time Clock) IC<br>Time $7$ .<br>$\pm 1$ minute / month at 25<br>.)                                                                                                    |   |
| 5) | Password : (                                                                                                    | )~9                                       | 4<br>Password Password<br>Setting Tool Program                                                                                                    |   |
|    |                                                                                                    | Password                                  | ·                                                                                                    |   |

Test ( ) "SET" Key Setting Mode Key . Setting Mode Test 1) "5. Test" Menu . (\* ) -> Setting < > 3. Communication 4. System Config. \* 5. Test 2) () Key Tree - > T e s t< > 1. Panel Test \* 2. Contact Output 3) ( ) ( ) Test Menu (\* ) Key **1.** Panel Test "Are you sure to test panel?" No 가 ( ), Key Yes (↓) No , Yes "ENT" Key LED 가 LCD 3 . T E S T T E S T T E S T T E S T T E S T T E S T T E S T T E S T T E S T T E S T T E S T T E S T T E S T T E S T T E S T T E S T T E S T T E S T T E S T T E S T

,

.

#### 2. Contact Output

·

Key(→) On Off 7  
Key(↑ 
$$\downarrow$$
) "ENT" Key

| 1~6. T / S 1 ~ T / S 6 : T/S 1 ~T/S 6 | Test |
|---------------------------------------|------|
| 7. T. Alarm : Trip Alarm Test         |      |
| 8. H. Alarm : Relay Healthy Alarm     | Test |

| T/S1 ~ 6 | : | Off | On  |
|----------|---|-----|-----|
| T.Alarm  | : | Off | On  |
| H.Alarm  | : | On  | Off |

| - >                              | Test | ContOut          | < |
|----------------------------------|------|------------------|---|
| 1. T/S 1<br>2. T/S 2<br>3. T/S 3 | ::   | Off<br>On<br>Off |   |

### 4. PC SOFTWARE (Setting Tool, Fault Evaluation Program)

| PC               | Windows | Setting Tool   | Fault Evaluation |
|------------------|---------|----------------|------------------|
| Program          |         |                |                  |
| SetupUp Diskette | SetUp   | 가 Tool         |                  |
| Setting Tool     |         | (RS-232C) PC   |                  |
|                  |         | , Fault Evalua | tion Tool        |
|                  |         |                |                  |

#### 4.1 (Setting Tool)

#### ( Communication Port Configuration )

SetUp

"

,

Port Baudrate, Parity, Data Bits, Stop Bits

"

😧 환경설정 - 경보릴레이 \_ 🗆 🗙 파일(E) 보기(⊻) 도움말(H) \* SETTING 이벤트 | Fault | DOWNLOAD 열기 저장 UPLOAD OCR OCGR Trigger System Config 기능요약 포트 설정 × TIME OCR-적용범위 Curve \* Port # COM1 -Pickup (0,1step) \* BaudRate 19200 -TimeDial (0,1step) \* Parity NONE + DT Time Osec(0,05step) \* Data Bit 8 Ext, Blk -\* Stop Bit 1 -INST, OCR 확인 취소 Mode Pickup 10 10~90A (1 step) 0,03 ~ 30,00sec(0,01step) 0,03 DT Time YES -Ext, Blk 경보전기 주식회사 2002/12/05 10:26:31

#### < Figure 4.1.1

>

PC

|      | ( Remote Settings Correction ) |          |          |
|------|--------------------------------|----------|----------|
|      | File (*.gbr)                   |          |          |
|      | Download                       |          | •        |
| File |                                |          |          |
|      |                                | "Upload" |          |
|      | "Download"                     |          | "Upload" |
|      | "Downloa                       | ıd"      |          |
| 가    | Down                           | nload    |          |
|      |                                |          |          |

.

| 🖇 환경설정 - 경보릴레이                                                                                                    |                    |
|----------------------------------------------------------------------------------------------------|--------------------|
| 파일( <u>F</u> ) 보기( <u>V</u> ) 도움말( <u>H</u> )                                                                                                    |                    |
| SETTING OI벤트   Fault                                                                                                    | <u> </u>           |
| 열기 저장 UPLOAD DOW                                                                                                    | /NLOAD             |
| TIME OCR       최소-최대 적용범위         Curve       KVI         Pickup       5         TimeDial       10         DT Time       0.1 ~ 10.0         Ext,Blk       NO | ;p)<br>p)<br>;tep) |
| INST, OCR<br>Mode DT<br>Pickup 50 10 ~ 90A (1 step<br>DT Time 10 0.03 ~ 30,00sec(0,01s<br>Ext,Blk NO                                                         | ))<br>step)        |
| 경보전기 주식회사 2002/                                                                                                    | 12/05 10:28:31     |

< Figure 4.1.2

>

#### (Event Log Display)

"Upload"

(EEPROM)

.

>

•

Text File (\*.txt)

| ◆환경설정 특경보릴레이<br>파일(F) 보기(V) 도움말(H)                                                                                                    |                                                                                                    |                                                                                                    |
|----------------------------------------------------------------------------------------------------|----------------------------------------------------------------------------------------------------|----------------------------------------------------------------------------------------------------|
| SETTING 이벤트   Fault                                                                                                    |                                                                                                    | , <b>-</b>                                                                                                  |
| 6 개의 이벤트가                                                                                                    | · 발생하였습니다,                                                                                                    |                                                                                                    |
| 번호 발생시각                                                                                                    | 내용                                                                                                    |                                                                                                    |
| 006 2001/11/12 13:54:00:460<br>005 2001/11/13 09:59:01:600<br>004 2001/11/13 09:59:01:640<br>003 2001/11/13 09:59:01:680<br>002 2001/11/13 09:59:04:280<br>001 2001/11/13 09:59:04:410 | Event cleared<br>Protective relay start<br>Protective relay operate<br>Protective relay operate<br>Protective relay operate<br>Protective relay release | OCR A StartOCGR Start<br>Inst,OCGR 동작<br>Time OCR A 동작TimeOCGF<br>Inst, OCR A 동작<br>OCR A ReleaseOCGR Relea |
|                                                                                                    | 저장                                                                                                    |                                                                                                    |
| 경보전기 주식회사                                                                                                    |                                                                                                    | 2001/11/13 09:59:28                                                                                         |

< Figure 4.1.3

#### (Fault Log Display)

. "Fault Read"

"Upload" File (\*.evl)

PC

| ◆ 환경설정 - 경보릴레이<br>파잌(F) 보기(V) 도움막(H)                                                                                                    |          |
|----------------------------------------------------------------------------------------------------|----------|
| SETTING DIME Fault                                                                                                    | <u>_</u> |
|                                                                                                    |          |
| 개의 Fault가 발생하였습니다.                                                                                                    |          |
| ★ 아래 FaultRead 버튼을 누른다음, 발생된 fault중 하나를 선택하십시요                                                                                                  |          |
|                                                                                                    |          |
| 001 2001/11/13 10:00:59:0500 Trip Inst, OCGR동작<br>002 2001/11/13 10:00:29:570 Trip Inst, OCGR동작<br>003 2001/11/13 09:59:04:280 Trip Inst, OCR A |          |
| 004 2001/11/13 09:59:01:640 Trip Inst,OCGR동작                                                                                                    |          |
|                                                                                                    |          |
|                                                                                                    |          |
|                                                                                                    |          |
|                                                                                                    |          |
| Fault read upload 저장 clear                                                                                                    |          |
|                                                                                                    |          |
|                                                                                                    |          |
| <b> </b><br>경보제가 조사하사 2001/11/13.10:01                                                                                                    | 101      |

< Figure 4.1.4

>

| 4.2                                       | (Fault Evaluation Tool)                    |                        |                   |                         |
|-------------------------------------------|--------------------------------------------|------------------------|-------------------|-------------------------|
|                                           | (*.evl)                                    | Setting Too<br>Graphic | ol                |                         |
|                                           | , ,                                        | , Trip                 |                   | Graphic                 |
|                                           |                                            |                        |                   |                         |
| -                                         |                                            |                        |                   |                         |
| -                                         |                                            |                        |                   |                         |
| -                                         | "FET"                                      |                        | 가                 |                         |
|                                           |                                            |                        |                   |                         |
| -                                         |                                            | 가                      |                   |                         |
| -                                         | ( . )가                                     |                        |                   |                         |
| Pick – Up                                 | Trip                                       | , Trip                 |                   |                         |
|                                           |                                            |                        |                   |                         |
| -                                         | : Ia, Ib, Ic, In<br>: OC(G)R Start, Time C | OC(G)R, Inst C         | DC(G)R            |                         |
| - DI                                      | : Remote Reset(DI.1), P                    | rotection Bloc         | king(DI.2), Fault | Recording Trigger(DI.3) |
| SCALING<br>- Scaling                      | , Non-Scaling                              | A, B, C, N             | 가                 |                         |
| <b>ZOOM, MOVE</b><br>- ZOOM :<br>- MOVE : | Ξ                                          |                        |                   |                         |

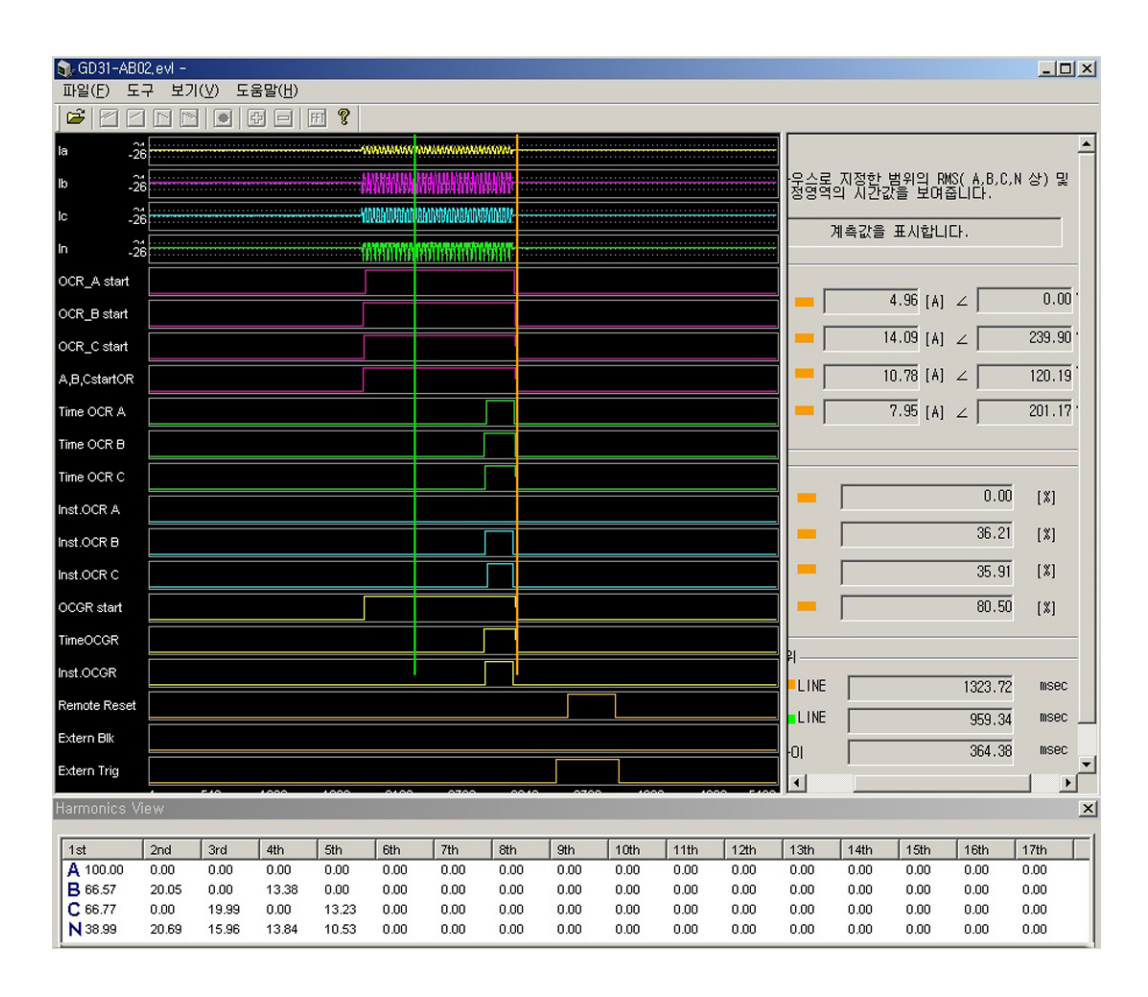

< Figure 4.2

>

|  | Enter Password<br>(SET)<br><b>* 0000</b> | Setting | 1.Protection     | 1.Time OCR                                                                                      | 1. Curve :<br><b>KVI</b><br>2. PickUp :<br><b>5A</b><br>3. Time Dial :<br><b>10.0</b><br>4. Ext. Blk :<br><b>No</b>   |
|--|------------------------------------------|---------|------------------|-------------------------------------------------------------------------------------------------|----------------------------------------------------------------------------------------------------|
|  |                                          |         |                  | 2.INST. OCR                                                                                     | 1. Mode :<br>DT<br>2. PickUp :<br>50A<br>3.DT Time :<br>0.04<br>4. Ext. Blk :<br>No                                   |
|  |                                          |         |                  | 3.Time OCGR                                                                                     | 1. Curve :<br><b>KVI</b><br>2. PickUp :<br><b>0.5A</b><br>3. Time Dial :<br><b>10.0</b><br>4. Ext. Blk :<br><b>No</b> |
|  |                                          |         |                  | 4.INST.OCGR                                                                                     | 1. Mode :<br>DT<br>2. PickUp :<br>5A<br>3. DT Time :<br>0.04<br>4. Ext. Blk :<br>No                                   |
|  |                                          |         | 2.Fault Recorder | 1. Trig_SRC. :<br><b>Trip.</b><br>2.PreTrig. :<br><b>50</b> C<br>3. PostTrig. :<br><b>100</b> C |                                                                                                    |

A.

Setting

|                |         |                  | 3.Communication | 1. Baudrate :<br><b>9600</b>                                                                                                    |                                                            |
|----------------|---------|------------------|-----------------|----------------------------------------------------------------------------------------------------|------------------------------------------------------------|
|                |         |                  |                 | 2. Parity :<br>None                                                                                                    |                                                            |
|                |         |                  |                 | 3. Data Bits : <b>8</b>                                                                                                    |                                                            |
|                |         |                  |                 | 4. Stop Bit : <b>1</b>                                                                                                    |                                                            |
|                |         |                  |                 | 1. Frequency                                                                                                    | Frequency :<br>60 Hz                                       |
| Enter Password | Setting | 4.System Config. | 2. T/S Output   | T/S Output<br>1.T/S1 : <b>PT+GT</b><br>2. T/S2 : <b>PI+GI</b><br>3. T/S3 : <b>PI</b><br>4. T/S4 : <b>PT</b><br>5. T/S5 : <b>GI</b><br>6. T/S6 : <b>GT</b><br>7. Pul-Width :<br><b>20 s</b> |                                                            |
|                | * 0000  |                  |                 | 3. CT Ratio                                                                                                    | CT Ratio<br>1. Phase 5:5<br>2. Ground 5:5                  |
|                |         |                  |                 | 4. System Time                                                                                                    | System Time                                                |
|                |         |                  |                 | 5. Password                                                                                                    | Password<br>New Password<br>:<br>Cfm. Password<br>:        |
|                |         |                  |                 | 1. Panel Test                                                                                                    | Test Panel<br>Are you sure to<br>Test Panel ?<br><b>No</b> |
|                |         |                  | 5. Test         | 2. Contact Output                                                                                                    | 1~6. T/S1~6 :<br>Off<br>7.T.Alarm : Off<br>8.H.Alarm : On  |

\*

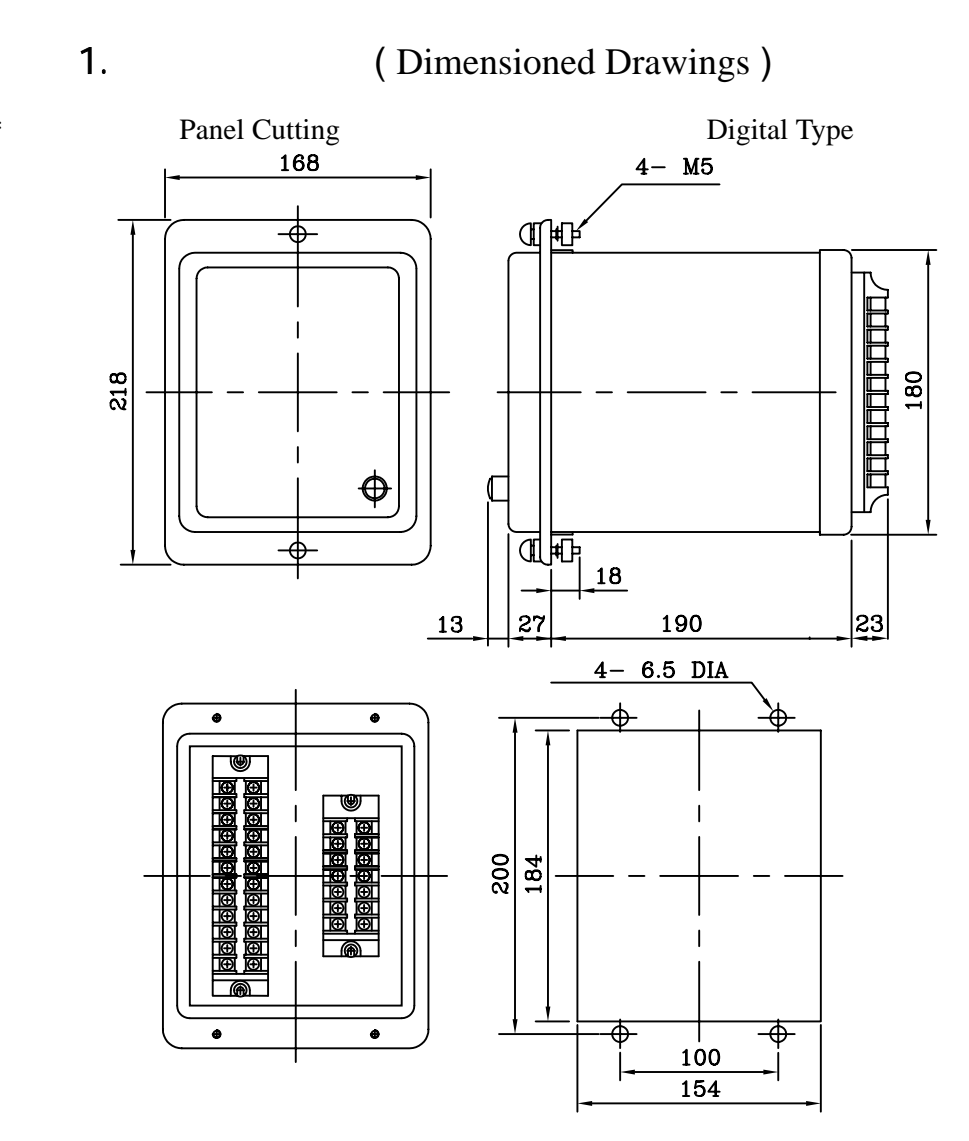

**2.** Block Diagram (Internal Block Diagram)

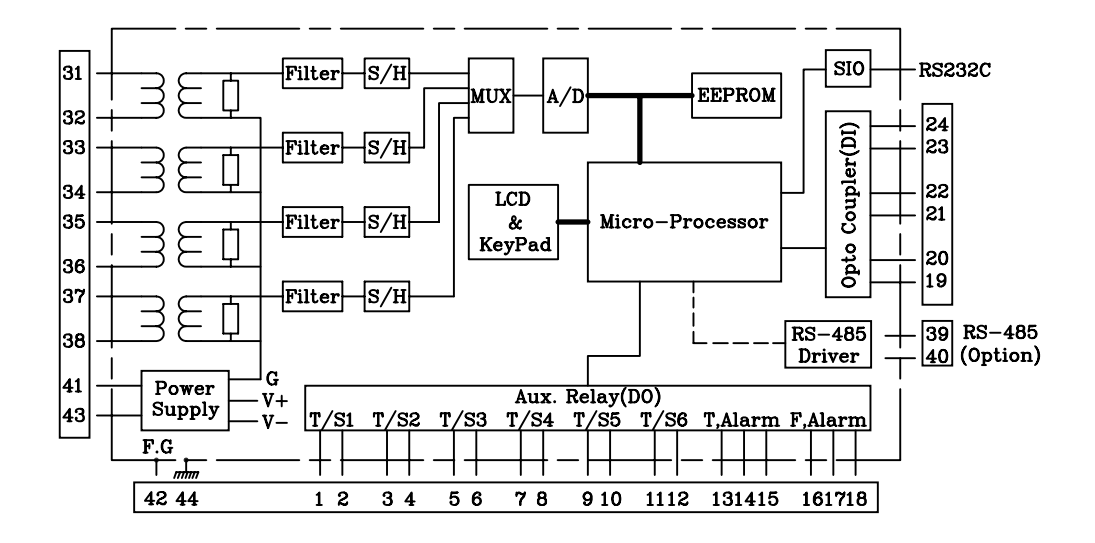

3.

(EXTERNAL CONNECTION)

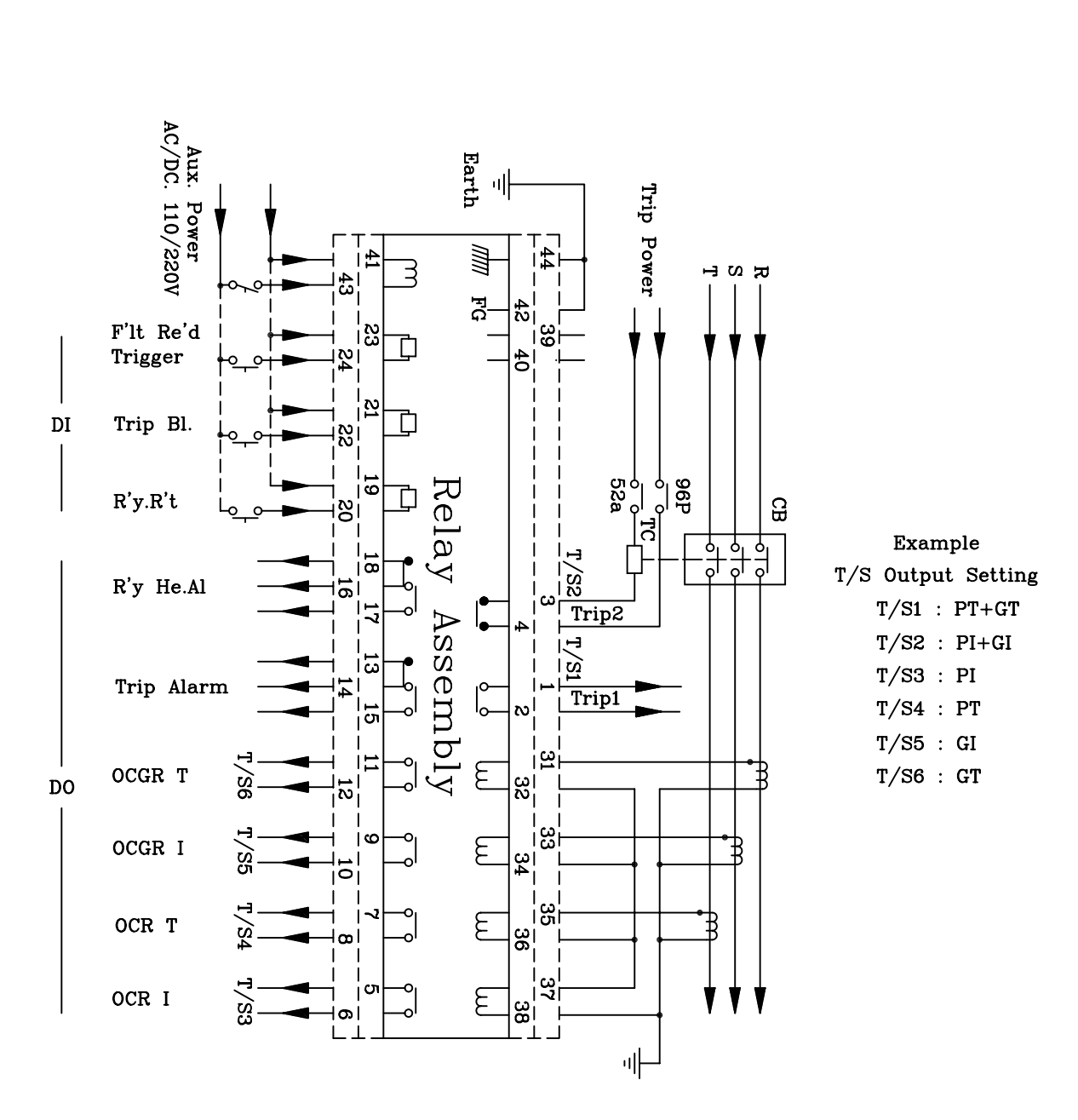

주) 1. 본 결선도는 일례이며, 사용자가 필요에 따라 설정 사용해도 된다.

- 2. 접지단자는 42는 Frame, 44는 Chassis접지 단자임
- 3. R'y Healthy Alarm접점은 보조전원이 투입되고 계전기에 이상이 없는 정상상태에서의 접점 상태임

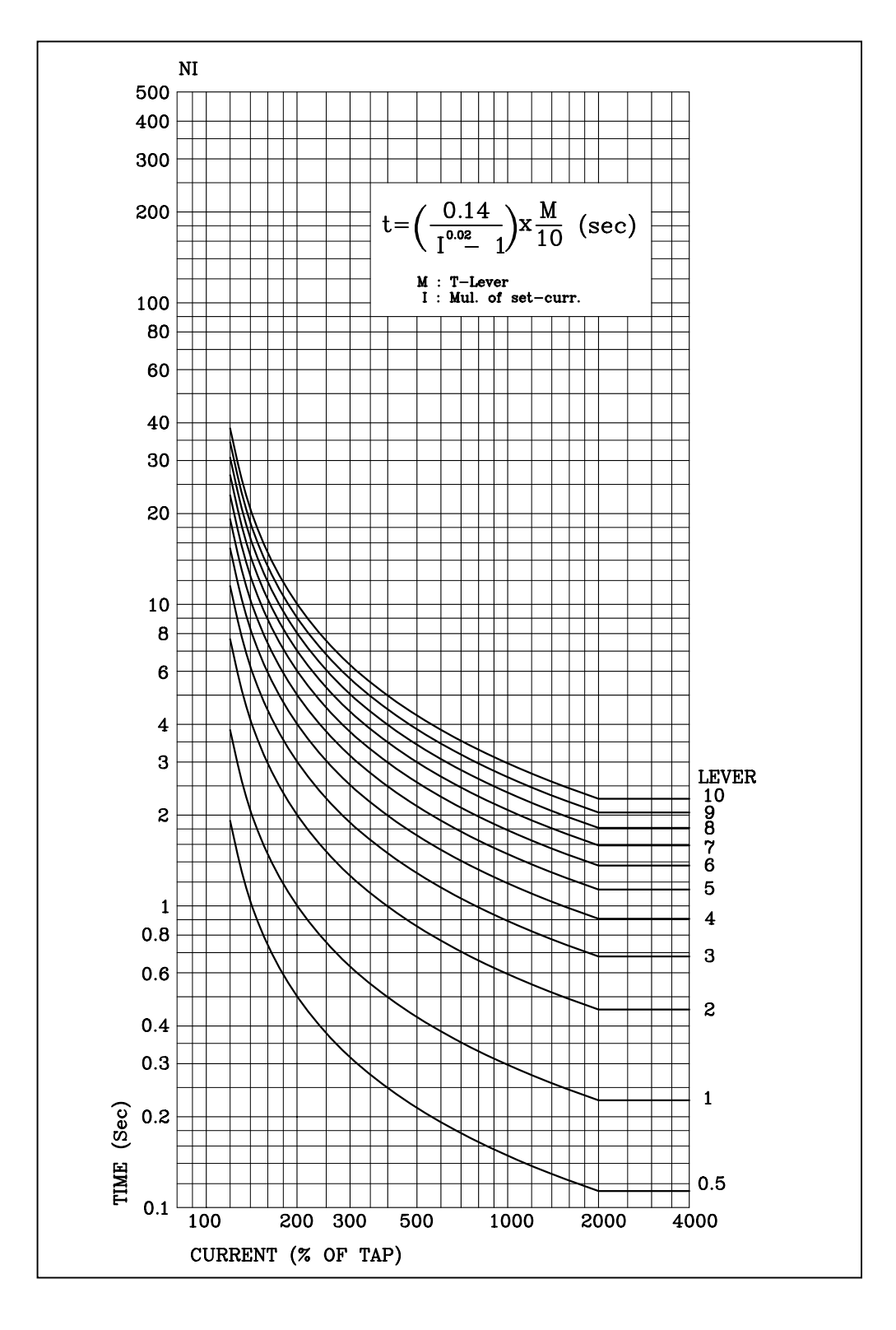

4.

< 4.1

>

39/46

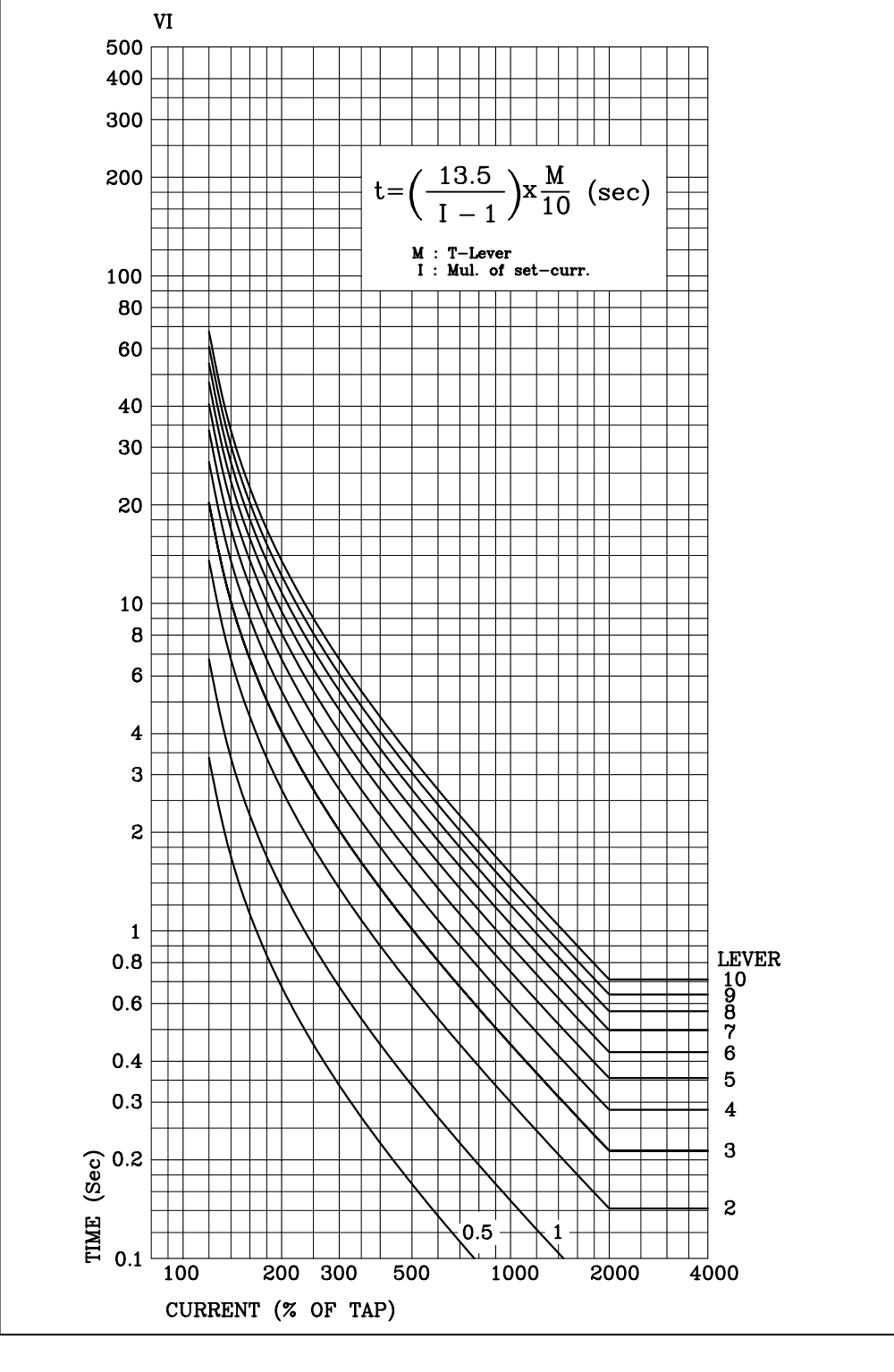

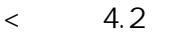

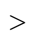

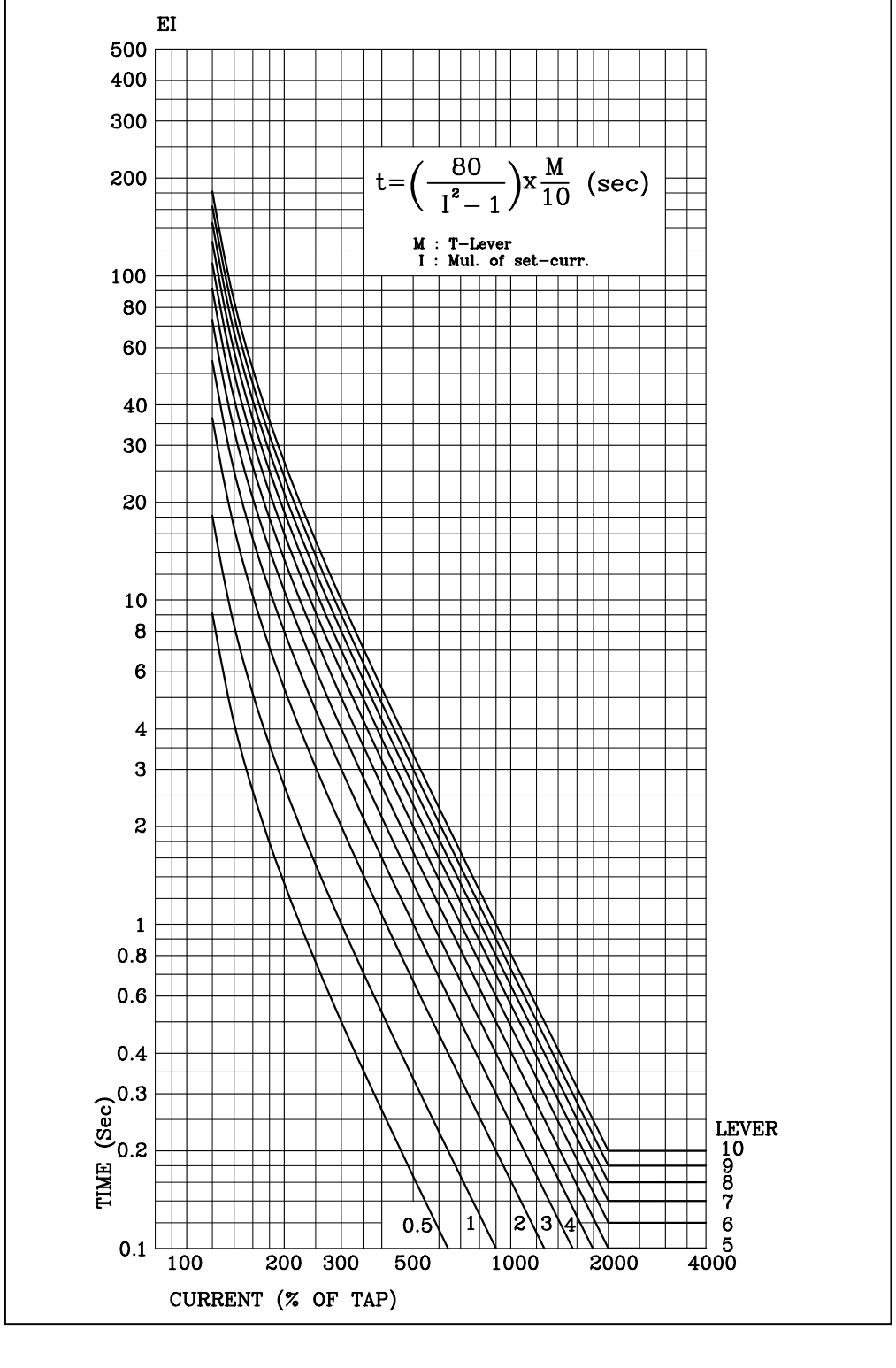

4.3

<

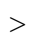

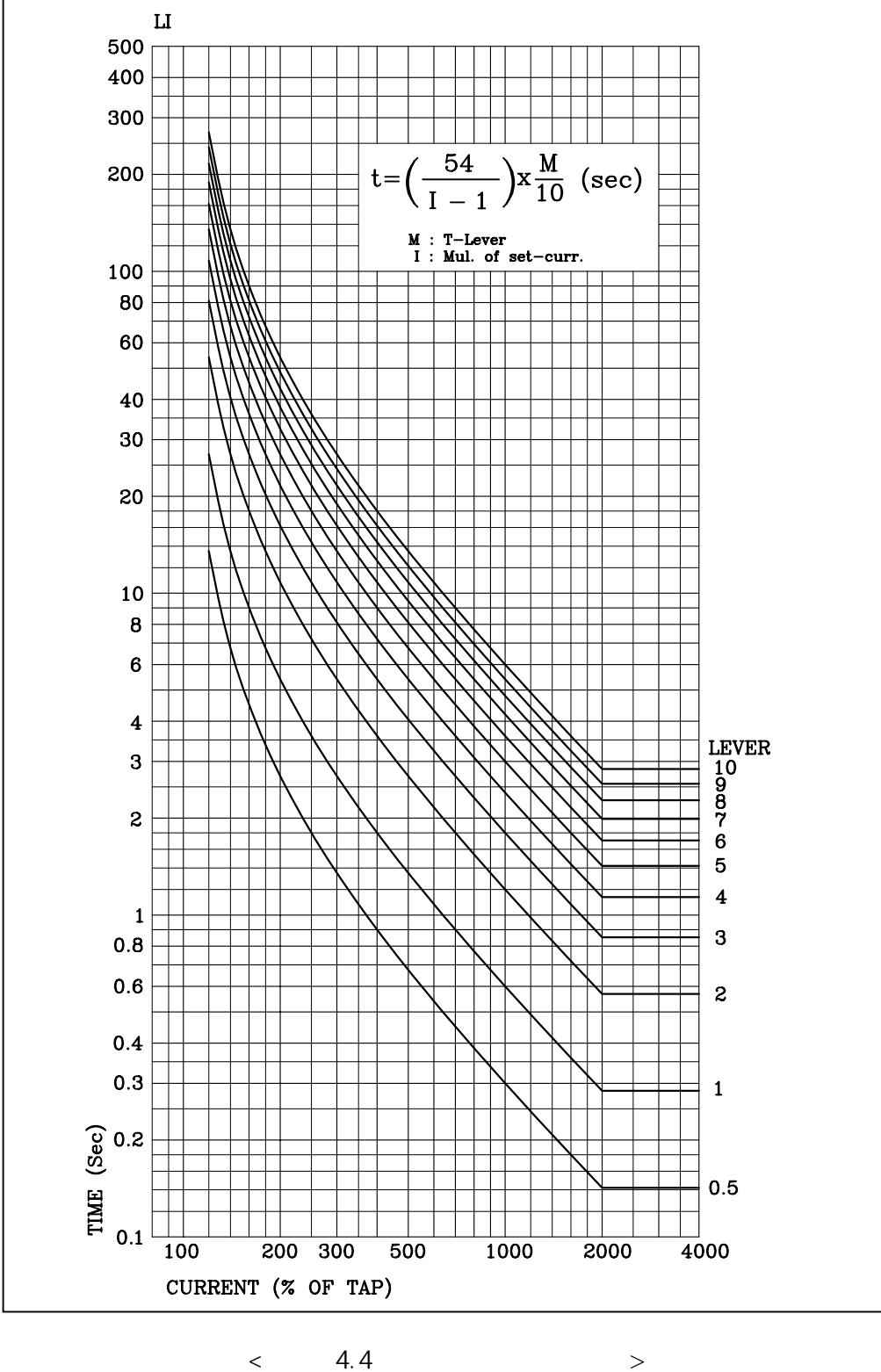

4.4

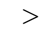

42/46

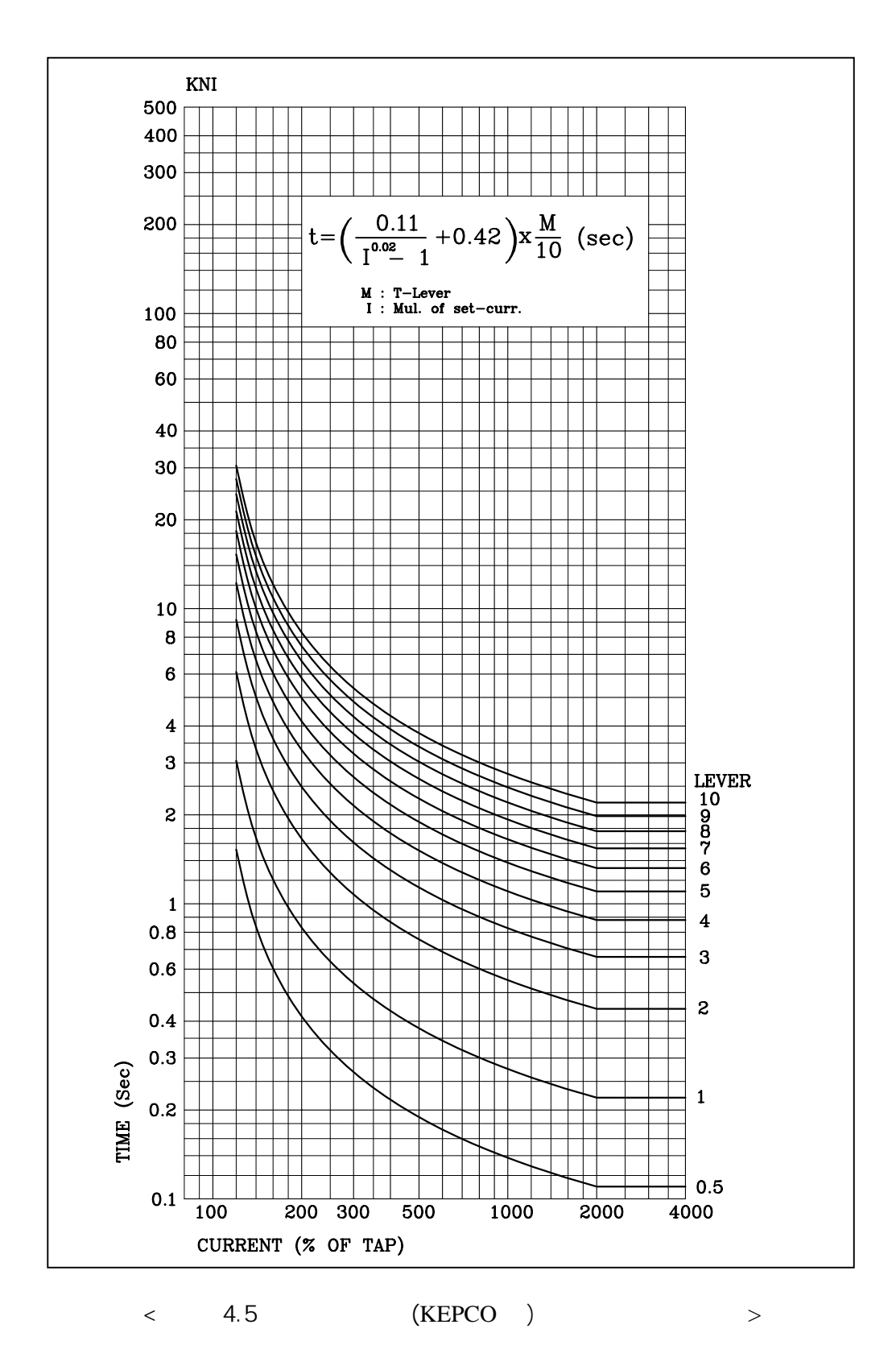

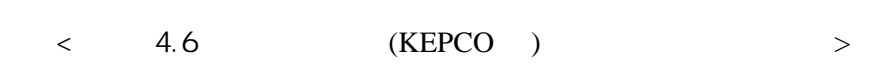

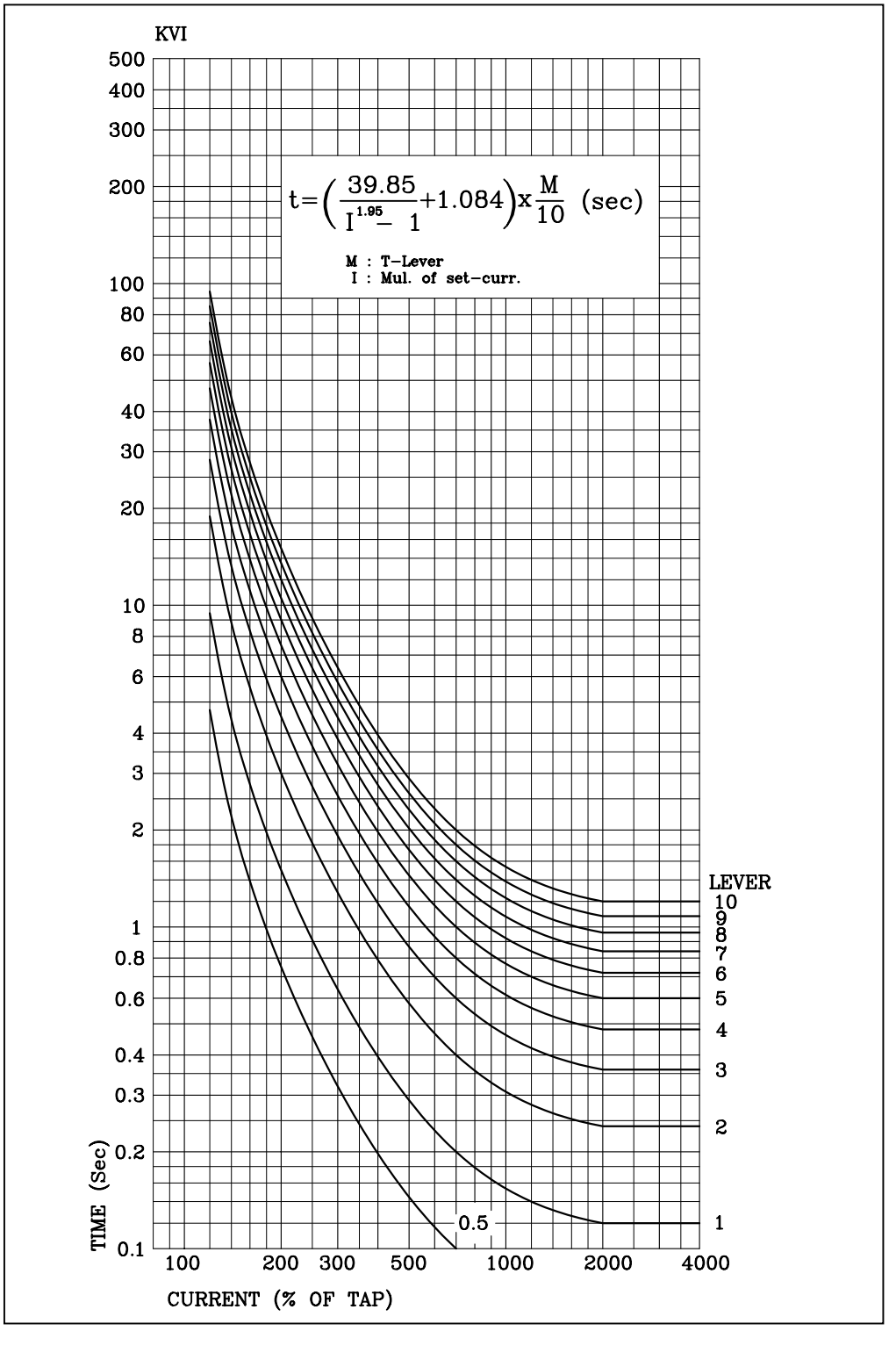

Digital 3-phase Overcurrent & Ground Overcurrent Relay (GD31-AB05) User's Manual

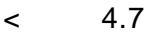

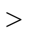

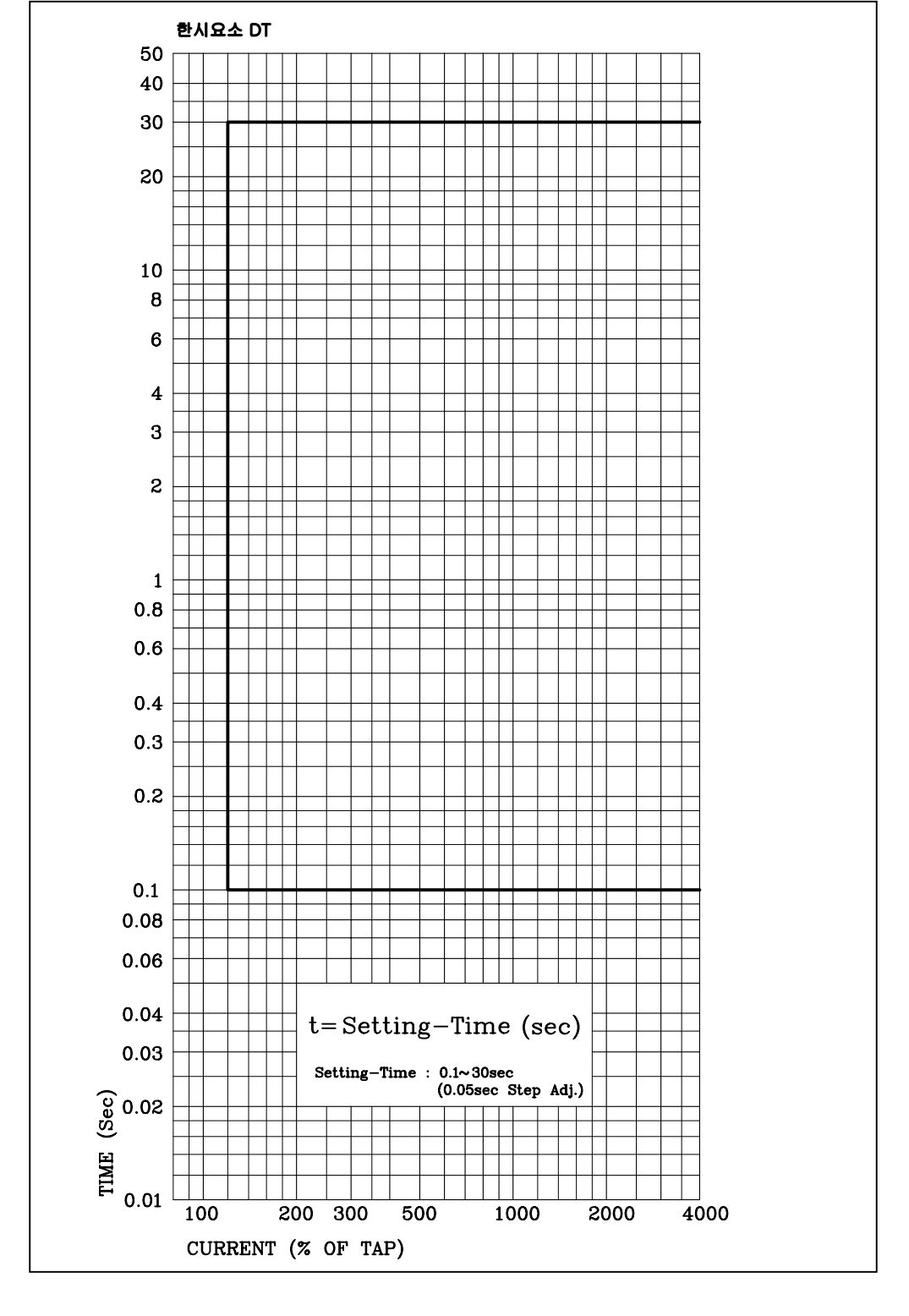

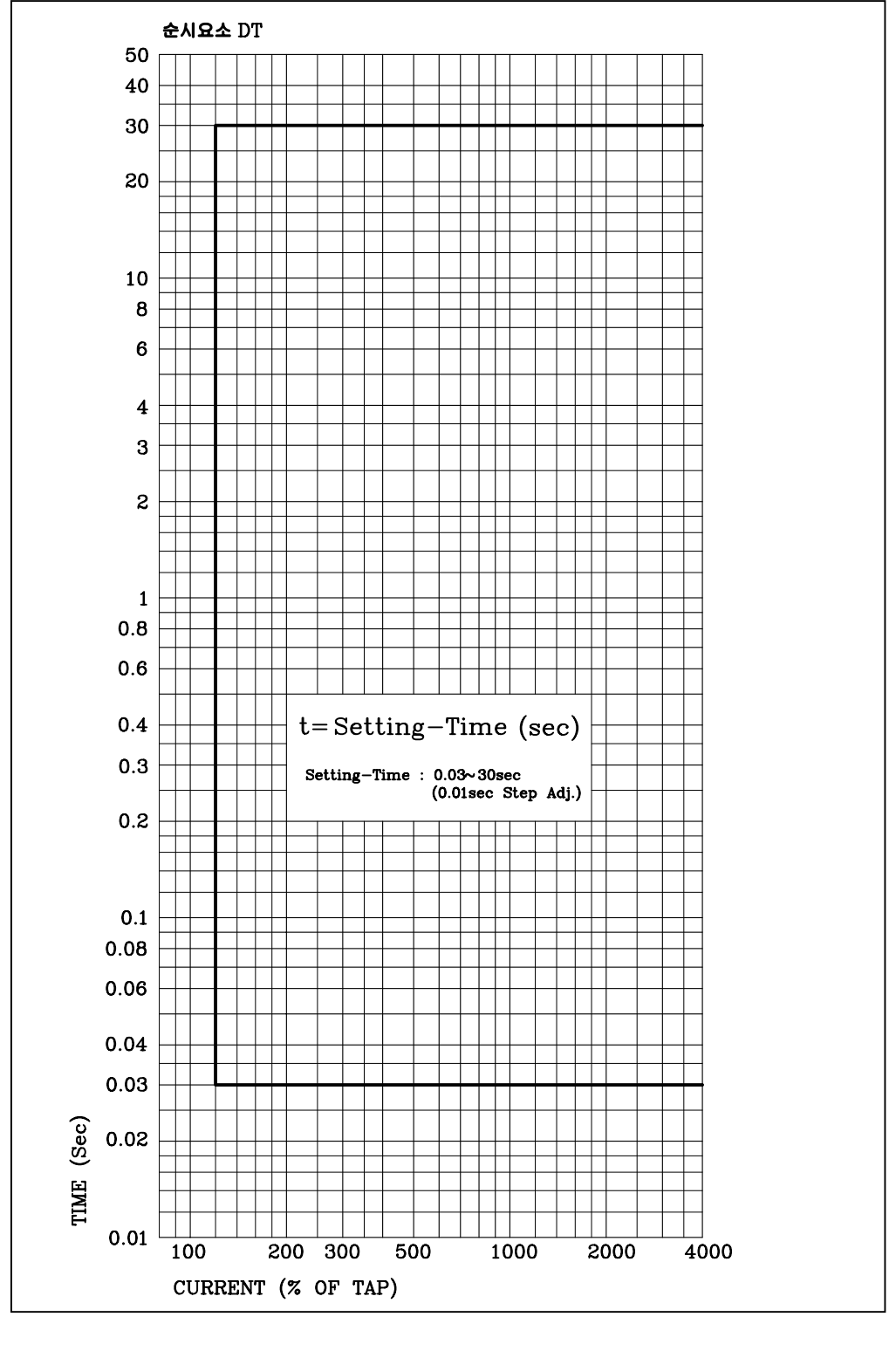

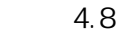

<

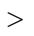